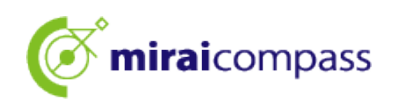

# 2025

# Entrance Examinations for Tokyo

# **Metropolitan High Schools**

# <Guidance for Using the Online Application>

# [For Applicants]

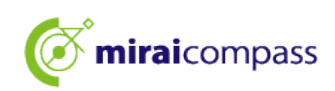

# Table of Contents

| Intro | oduction                                                                                                    | 2                    |
|-------|----------------------------------------------------------------------------------------------------|----------------------|
| 1     | Entrance examination                                                                                                | 2                    |
| 2     | Online application flow                                                                                             | 4                    |
| 3     | Preparations before application                                                                                     | 5                    |
| Hov   | v to Register Your ID                                                                                               | 6                    |
| 1     | How to register your ID                                                                                             | 6                    |
| Арр   | lication Procedures                                                                                                 | 9                    |
| 1     | Log in to My Page                                                                                                   | 9                    |
| 2     | Register your photo *You cannot complete the application procedures without registering yo                          | ur face photo.<br>11 |
| 3     | New application procedures (selection of entrance examination category, entry of applicar                           | nt information,      |
|       | and examination selection)                                                                                          | 15                   |
| 4     | Restart temporarily saved application procedures                                                                    | 24                   |
| 5     | Step4: Select the payment method                                                                                    | 25                   |
| 6     | Credit card payment                                                                                                 | 26                   |
| 7     | Convenience store or Pay-easy payment (financial institution ATM/online banking)                                    | 28                   |
| 8     | Payment via Payment Slip                                                                                            | 31                   |
| 9     | Submit application documents                                                                                        | 33                   |
| 10    | Print the admission ticket for the examination                                                                      | 34                   |
| 1     | (Advance preparation) Change to common ID *Only if not registered as common ID                                      |                      |
| 2     | Access the application website of the Tokyo metropolitan high school to which you wish to application               | o change your<br>38  |
| 3     | New application procedures (selection of entrance examination category, entry of applicant in examination selection | formation, and<br>38 |
| 4     | Step4 Enter your payment method                                                                                     | 40                   |
| 5     | Step5 Confirm your application information                                                                          | 41                   |
| 6     | Step6 Complete the submission                                                                                       | 42                   |
| FAC   | Q (Frequently Asked Questions)                                                                                      | 43                   |

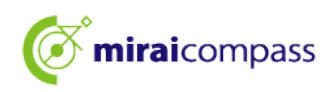

### Introduction

#### **1** Entrance examination

For the Academic Year 2025 Tokyo Metropolitan High School Entrance Examinations, all Tokyo metropolitan high schools will accept online applications for "Recommendation-based selection", "Academic achievement test-based selection (first round of admissions/first phase of application period)," and "Selection for students returning from overseas (selection for students entering in April)". If you wish to change your application, you will also need to apply online. Please note that for other selections such as second round of admission/second phase of application period and second recruitment, and the International Baccalaureate Diploma Programme, Kokusai High School, applications will be accepted at the counter as usual.

Applications are completed by entering information on the application website, receiving approval from the junior high school, and then paying the entrance examination fee. Application documents such as school records are submitted to the Tokyo metropolitan high school by simple registered mail, etc. through the junior high school. Applicants who are currently enrolled in junior high school outside Tokyo and who are not currently enrolled in junior high schools, but applicants must send their application documents. The entrance examination fee can be paid by credit card, convenience store, Pay-easy, or payment by payment slip.

The admission ticket will be issued on the application website, so please download and print it out yourself and bring it with you on the day of the examination. The passing status results of examination will be announced by posting on campus and inquiries for individual passing status results will be made on the application website.

#### <Available period for online application>

[Recommendation-based selection]

•Application information entry period: From Friday, December 20, 2024 to Thursday, January 16, 2025, 5:00 p.m.

Document submission period: From Thursday, January 9 to Thursday, January 16, 2025
 Admission ticket printing period: From Thursday, January 23, 2025

[Academic achievement test-based selection (first round of admissions/first phase of application period)]

•Application information entry period: From Friday, December 20, 2024 to Wednesday, February 5, 2025, 5:00 p.m.

Document submission period: From Thursday, January 30 to Wednesday, February 5, 2025
 Admission ticket printing period: From Sunday, February 16, 2025

(Application change) Academic achievement test-based selection (first round of admissions/first phase of application period)

•Withdrawal of admission application (at counter)

•Application change submission period: From Wednesday, February 12, 2025, 9:00 a.m. to 3:00 p.m.

**OResubmission of application for admission** 

•Application information entry period: From Wednesday, February 12 to Thursday, February 13, 2025, 12:00 p.m.

\*Entry is possible after the withdrawal process is completed by the Tokyo metropolitan high school that received the application change.

Document submission period: From Thursday, February 13, 2025, 9:00 a.m. to 12:00 p.m.
Admission ticket printing period: From Sunday, February 16, 2025.

\*Applications cannot be submitted outside of the entry period, so please complete their applications within the entry period.

\*Please note that applicants currently enrolled in junior high school in Tokyo must have the application contents approved by their junior high schools before completing the application, and that approval by their junior high schools is not required when resubmitting the application.

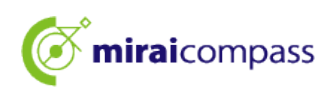

[Selection for students returning from overseas/selection for students entering in April] • Application information entry period: From Friday, December 20, 2024 to Wednesday, February 5, 2025, 5:00 p.m.

Document submission period: From Thursday, January 30 to Wednesday, February 5, 2025
 Admission ticket printing period: From Thursday, February 13, 2025

(Change for application) Selection for students returning from overseas/selection for students entering in April

OWithdrawal of admission application (at counter)

•Application change request submission period: From Wednesday, February 12, 2025, 9:00 a.m. to 3:00 p.m.

OResubmission of application for admission

•Application information entry period: From Wednesday, February 12 to Thursday, February 13, 2025, 12:00 p.m.

\*Entry is possible after the withdrawal process is completed by the Tokyo metropolitan high school that received the application change

Document submission period: From Thursday, February 13, 2025, 9:00 a.m. to 12:00 p.m.
 Admission ticket printing period: From Thursday, February 13, 2025, 3:00 p.m.

\*Applications cannot be submitted outside of the entry period, so please complete their applications within the entry period.

\*Please note that applicants currently enrolled in junior high school in Tokyo must have the application contents approved by their junior high schools before completing the application, and that approval by their junior high schools is not required when resubmitting the application.

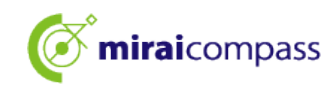

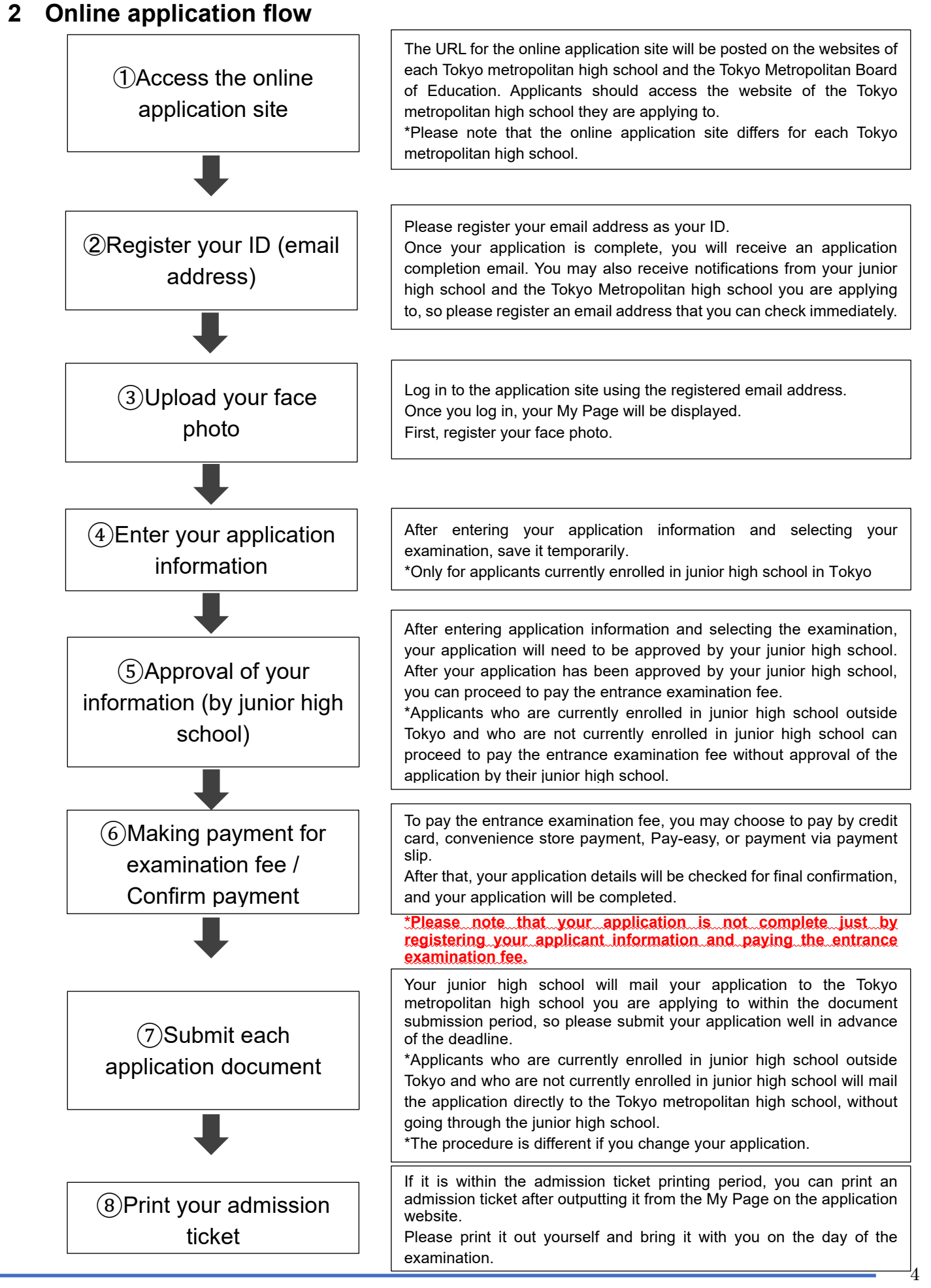

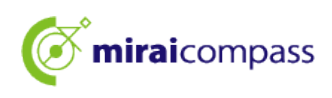

#### 3 Preparations before application

Please prepare the following items (1) to (6).

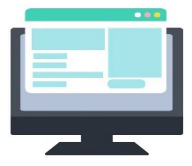

#### (1) Computers connected to the Internet, etc.

For security reasons, please update your browser and OS to the latest version before using.

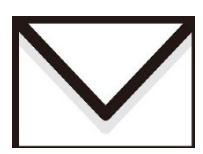

#### (2) Available email address

Used for ID registration. Also used for application completion emails and notifications from the Tokyo metropolitan high school you are applying to.

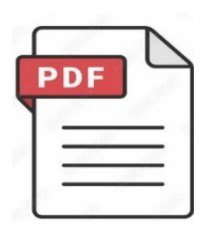

#### (3) Application for opening PDF data

Used when downloading admission tickets, application forms for admission, etc. from the online application site. Adobe's "Adobe Acrobat Reader" and "Adobe Reader" are recommended. Browsers such as Edge, Google Chrome, and Safari are also compatible.

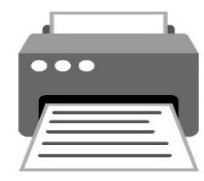

#### (4) Printer

Print out the PDF version of the application form and the admission ticket. You can also use a convenience store print service.

#### (5) Prepare necessary documents such as school reports

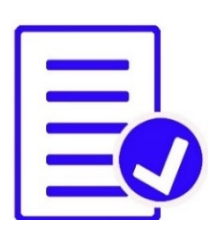

It may take some time to issue school reports and letters of recommendation, so we recommend that you prepare them in advance. Be sure to check with the Tokyo metropolitan high school you are applying to for details on the necessary documents.

\*If you print out the application form after submitting your application, the address label will be displayed on the right side, so please use it when submitting your documents.

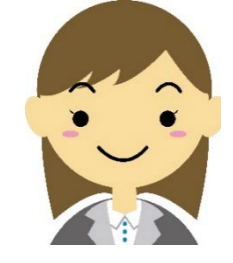

#### (6) Face photo data (to be used at the time of application)

Please upload your face photo in JPEG or PNG format.

Please see Page 11 for details on face photo data.

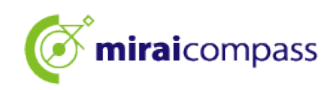

## How to Register Your ID

#### 1 How to register your ID

1.1 After accessing the online application site, click on "Click here for first-time users"

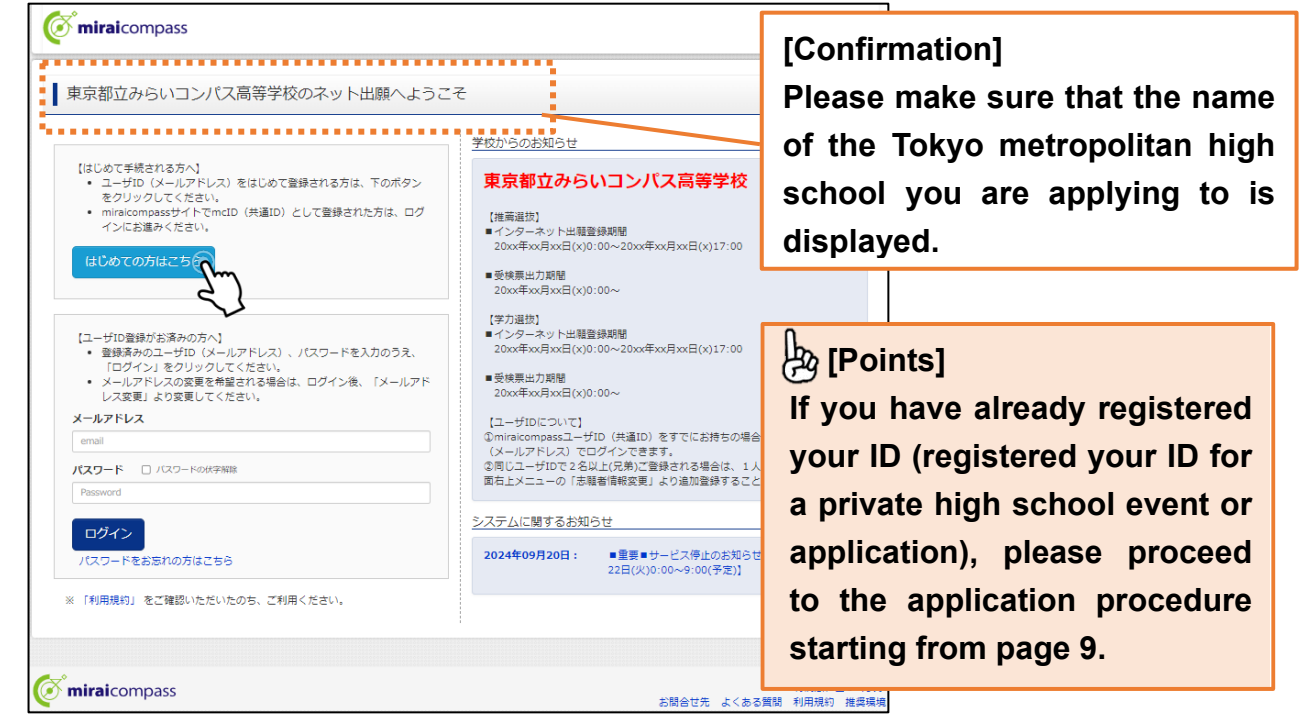

Please access the online application site of the Tokyo metropolitan high school you are applying to. Online application sites are posted on the websites of each Tokyo metropolitan high school and the Tokyo Metropolitan Board of Education.

#### 1.2 Enter the email address you want to use as your login ID and click "Submit."

| Step1         E-mail送信(ユーザ登録用確認コード送信)                                                                                                    | 邊 [Points]                                                                                                    |
|----------------------------------------------------------------------------------------------------|----------------------------------------------------------------------------------------------------|
| ユーザIDとしてご利用いただくご自身の受信可能なメールアドレスを入力して、 ;<br>い、<br>入力されたメールアドレス宛てにユーザ登録用の確認コードを送信します。<br>メールが層さましたら、メールに記載された確認コードを入力し、パスワード登録<br>(確認コードの有効期間は20分です)<br>※登録いただいたメールアドレスに、学校からの最高速格などを送信することがご。<br>※登録いただいたメールアドレスを公開する、または第三者に提供することはあり、<br>※ 〔利用規約〕をご確認いただいたのち、ご利用ください。 | Your email address will be used to send you<br>notification emails when your application is<br>complete, as well as any notifications from the<br>Tokyo metropolitan high school you are applying |
| <豊美>     入力されたメールアドレスに、登録完了等の確認メールを送信します。     フィーチャー・フォン(通称:ガラケー)は、確認コードお知らせメールの受信     お手続きは行えません。インターネットに接続されたJ(ソコン等でお手続きくた <b>く事前に認定をご確認くだとい</b> ご首身のメールアドレスを、「@e-shiharai.net」からのEメールが受信できる。                                                                        | to.<br>Please use an email address that is easy to                                                                                                    |
| <ul> <li>確認コードお知らせメールにはURLが記載されております。URL何メールが受信<br/>ださい。</li> <li>各キャリアのメール受信規定方法は、ごちらでご確認ください。<br/><u>docomo</u>.<br/>au.<br/>SoftBank</li> </ul>                                                                                                    | check.                                                                                                    |
| メールアドレス email<br>※メールアドレスは大文字と亦文字を区別します。<br>(入力した通りにメールアドレスが登録されます)                                                                                                    | If you change your email address after submitting your application, please go to Change Login                                                                                                    |
|                                                                                                    | Information at the top of your My Page and make the change.                                                                                                    |

A 6-digit confirmation code for ID registration will be sent to the registered email address. \*Please make sure that your email settings are not set to block emails.

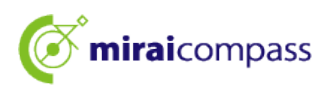

| Step2 パスワード登録画面                         | ī                                                                                                    |                                                                                 |                          |              |
|-----------------------------------------|----------------------------------------------------------------------------------------------------|---------------------------------------------------------------------------------|--------------------------|--------------|
| ■メール送信が完了しました。(※お手続                     | きはまだ充了しておりません)                                                                                              |                                                                                 |                          |              |
| ※お手続きはまだ完了しておりませ                        | ん。メールを確認し、以下のよ力を進めて                                                                                         | [Operation]                                                                     |                          |              |
| 確認コード入力                                 | 128458                                                                                                    | Enter the confirm                                                               | nation code (6 d         | ligits) that |
| 下記メール                                   | アドレス宛てに確認コードお知らせメールを送き<br>載された確認コードを入力し、パスワード登録                                                             | you will receive in                                                             | n the email you se       | ent.         |
| (確認コ-                                   | ・トの有効期間(は20分です)                                                                                             |                                                                                 |                          |              |
| 確認コー                                    | ※メールアドレスは小文字に変換されて登録され<br>お知らせメールが受信できない方                                                                   | <i>इ</i> . इ                                                                    |                          |              |
| ⇒ <u>2</u> ±                            | <u>ら</u> よりテストメールを送信し、受信設定が正しく設定                                                                            | されているかご確認ください。                                                                  |                          |              |
| 志願者氏名(カナ)                               | र्ट्रा <b>इ</b> न्                                                                                          | ×イ: ৬//৬                                                                        | (全年77)                   |              |
| 生年月日                                    | 2007年 🗸 4月 🖌 2日 🗸                                                                                           |                                                                                 | [Operation]              |              |
| 1527-5                                  | □ パスワードの状字解除                                                                                                | ※下記、ノスワード条件を参照                                                                  | Enter your name, date of |              |
| パスワード(確認)                               |                                                                                                    |                                                                                 | birth, and pass          | word.        |
|                                         |                                                                                                    |                                                                                 |                          |              |
| ******                                  | ※ 下記の案件を増たす)(スワードを設定してく<br>・文字数は[8文字以上16文字以下<br>・使用できる文字は[「半角文字」の<br>・[「半角文字」と「半角数字」の紙<br>・アルファベットの「大文字と小び」 | ださい。<br>「〕で設定してください。<br>と「半角数字」]です。<br>皆合せ]で設定してください。<br>字を区別」しています。            |                          |              |
|                                         | ※ ユーザIDの有効期限は下記のようになります。<br>最終ログイン先が 出願サイト の4<br>・最終ログイン先が 出願サイト以外                                          | すので、ご注意ください。<br>書合 :当年度末まで(2025/3/31)<br>* の場合 : 当年度末 + <b>1年</b> まで(2026/3/31) |                          |              |
|                                         |                                                                                                    |                                                                                 | [Operation]              |              |
| mcID (共通ID) 登録                          |                                                                                                    |                                                                                 | After reading a          | nd agreeing  |
| mein (光道in) 20 (登録9 a                   | ●はい ○ いいえ                                                                                                   |                                                                                 | the "Terms and           | Conditions   |
| <u>mcID (</u> 邦通ID) <u>と(</u> a         | ト記ロコマークのついたmiraicompassサイトをご<br>手続き無しで今回登録するメールアドレス・パスワ                                                     | 利用になる場合、「はしめての方はこちら」の<br>フードをご利用いただけるようになります。                                   | click "Reaister'         |              |
|                                         | mcID (共通ID) にした場合、miraicompass利用<br>IDと同様に顔写真についても、mcID (共通ID) に                                            | 校全学校共通のIDとして登録されます。<br>対して1枚のみの登録となりますので、                                       |                          |              |
|                                         | インダーネット出催の除、子校ことに与其を変更し<br>mcID (共通ID) へ変更したい方は、マイページよ<br>※共通IDとして登録した場合、学校単位のIDへ変更                         | がたい方はmclD(共通ID)を「いいえ」として<br>り変更が可能です。<br>更できませんのでご注意ください。                       | 豆球してくこさい。                |              |
|                                         | 多くの子仪でこ利用いたたいているサービ人です。                                                                                     |                                                                                 |                          |              |
| * • • • • • • • • • • • • • • • • • • • |                                                                                                    |                                                                                 | · • • • • ·              |              |
|                                         | 利用規約を確認し、同意した上で「登録」                                                                                         | ボタンを押してください。                                                                    |                          |              |
|                                         |                                                                                                    |                                                                                 |                          |              |
|                                         | ☑同意する                                                                                                    |                                                                                 |                          |              |

Use your email software to display the email beginning with the subject line "[Online Application]", enter the required information including the confirmation code and password in the email body, and then click "Register".

#### [Points]

#### What is "mcID (Common ID)"?

If you will also use the miraicompass site used for this online application for applying to private high schools, this ID will enable you to log in without going through the "Click here for first-time users" procedure.

\*The email address and password you register this time can be used as your common ID.

\*Application details for each high school cannot be viewed from other schools.

\*Tokyo metropolitan high schools require you to use the common ID when you change your application. Therefore, we recommend that you set it up in advance.

\*A common ID is an email address that is registered as the applicant's ID for that school when logging in.

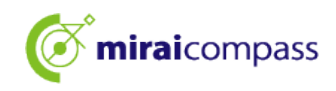

| <b>Ö mirai</b> compass |                                                                                                    |  |  |  |  |  |
|------------------------|----------------------------------------------------------------------------------------------------|--|--|--|--|--|
| E-mail送信 / パスワード登録 /パス | フード登録完了 志願者情報登録 法願者情報登録 完了                                                                               |  |  |  |  |  |
| Step3 パスワード登録完了        |                                                                                                    |  |  |  |  |  |
|                        | メールアドレスとバスワードが登録されました。<br>「ログインへ」ボタンよりログインを行ってください。                                                      |  |  |  |  |  |
| メールアドレス                | andralizaere (bulkes, ess. jps                                                                           |  |  |  |  |  |
|                        | 「ユーザ情報登録へ」ボタンより志願者・保護者情報を予めご登録頂くと、各学校の<br>イベントや出願へ申込する際に入力負荷を軽減することが可能です。                                |  |  |  |  |  |
|                        | 「ユーザ情報登録へ」で入力頂いた情報が即時学校へ共有されることはございません。<br>イベントや出願に申込する際に保存しておいた内容入力エリアに初期表示され、<br>申込が完了した時点で対象校に共有されます。 |  |  |  |  |  |
|                        | このまま「ログインへ」ボタンより、ユーザ情報登録未済のまま進んで頂き、<br>後からマイページより、登録、変更することも可能です。                                        |  |  |  |  |  |
|                        | ログインで、ユーザ情報登録へ                                                                                           |  |  |  |  |  |

If you wish to continue the procedure, click "Log in". You will be redirected to the "Log in" screen.

Click "Proceed to User Information Registration" to register applicant/guardian information in advance.

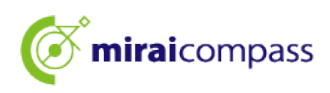

## **Application Procedures**

#### 1 Log in to My Page

1.1 When accessing from the Tokyo Metropolitan Board of Education website

| 東京都教育庁 のネット出願へようこそ                                                                                                    |                                                                                                    |
|----------------------------------------------------------------------------------------------------|----------------------------------------------------------------------------------------------------|
| 東京都教育庁 のネット出願へようこそ<br>にユーザID登録がお汲みのたへ1<br>・ ログインする学校を選択後、登録液みのユーザID(メールアドレ<br>ス)、パスワードを入力のうえ、「ログイン」をクリックしてくださ<br>い。<br>・ メールアドレスの変更を希望される場合は、ログイン後、「メールアドレス変更」より変更してください。<br>即グ<br>東京都立時北高等学校(テスト)<br>東京都立政治高等学校(テスト)<br>東京都立法道高等学校(テスト)<br>東京都立法道高等学校(テスト)<br>東京都立法道高等学校(テスト)<br>東京都立法道高等学校(テスト)<br>東京都立法道高等学校(テスト) | 東京都教育庁からのお知らせ           学校選択後に表示されます           学校選択後に表示されます           システムに関するお知らせ           学校選択後に表示されます |
| 東京都立足立面高等学校 (テスト) 東京都立足立東高等学校 (テスト) 東京都立近川工科高等学校 (テスト) 東京都立京川工科高等学校 (テスト) 東京都立振縦高等学校 (テスト) 東京都立振縦高等学校 (テスト) 東京都立振燧高等学校 (テスト) 東京都立振燧福電嘉堂社 (テスト) レックレてください                                                                                                    |                                                                                                    |

If you access from the Tokyo Metropolitan Board of Education website, first select the Tokyo metropolitan high school you wish to apply to.

1.2 Enter your registered email address and password, click "Log in"

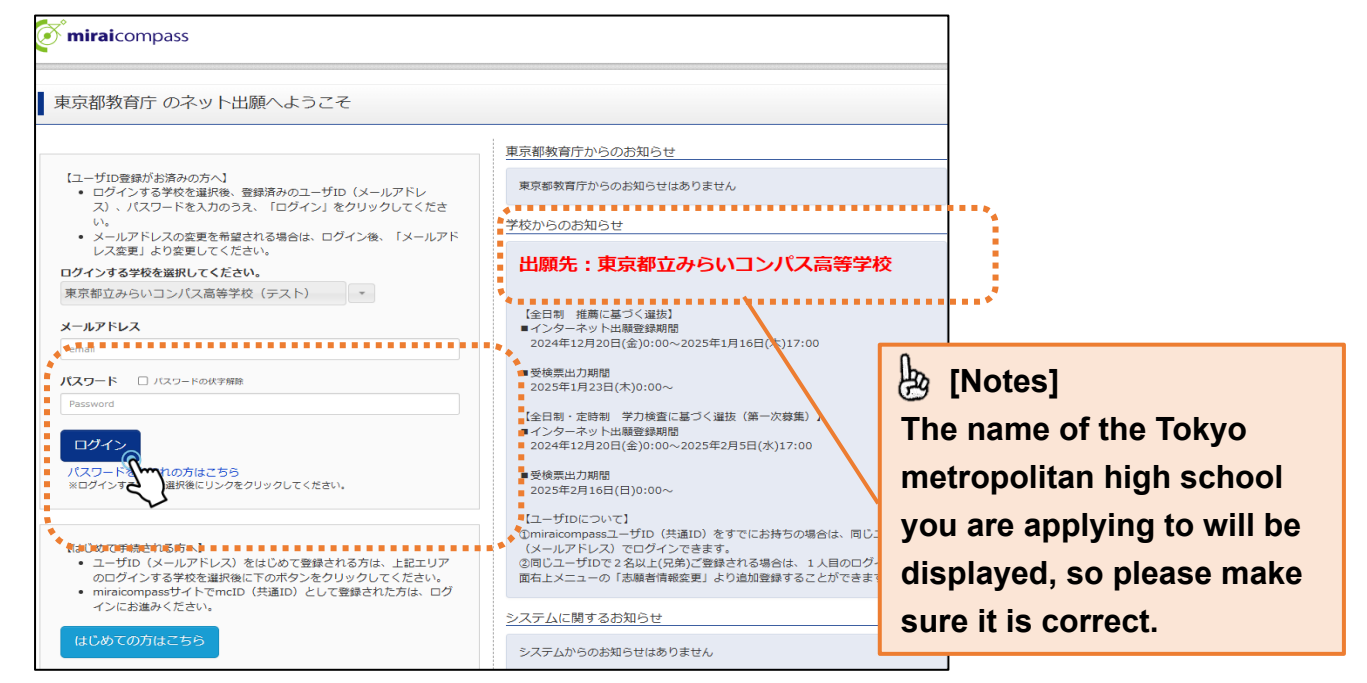

Clicking "Log in" will take you to the "Applicant Selection" screen.

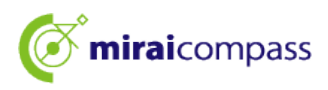

1.3 When accessing from the website of each Tokyo metropolitan high school

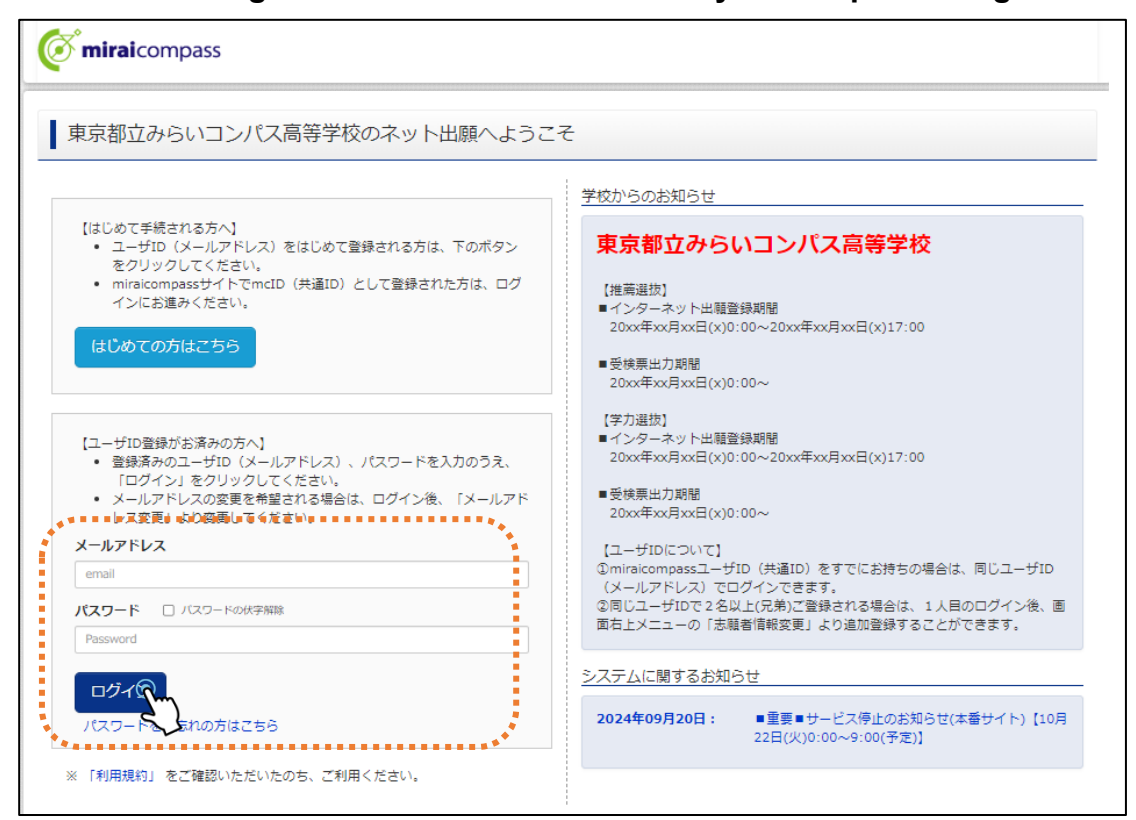

If accessing from each Tokyo metropolitan high school's website, go to the top page of each school's application website. Enter your registered email address and password, and click "Log in".

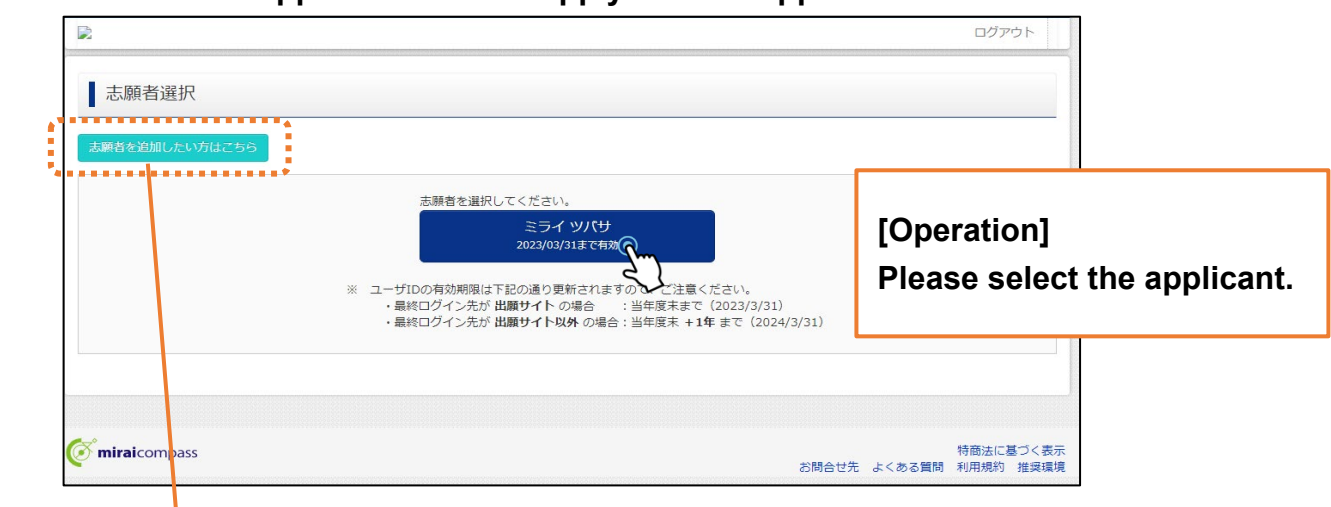

1.4 Select the applicant who will apply on the "Applicant Selection" screen

#### Points]

What is "Adding applicants"?

It is possible to register multiple applicants with the same ID. If you add an applicant, you can register by clicking "Click here to add an applicant". Please use this if there are two or more applicants in a family who would like to apply with one ID.

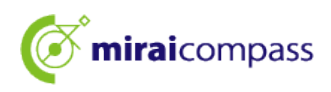

- 2 Register your photo \*You cannot complete the application procedures without registering your face photo.
  - 2.1 Click "Click here to register your face photo for application"

| 申込厢歴・配信メー                                                                                                    | リュルのマイハーン                            |                                          |                                             |                                                                                                    |
|----------------------------------------------------------------------------------------------------|--------------------------------------|------------------------------------------|---------------------------------------------|----------------------------------------------------------------------------------------------------|
| お知らせ         【写真について】         以下の青ボタンより顕写真データをアップロードしてください。         【顔写真について】         1. 正面上半身脱瑁(縦4 cm×横3 cm)         2. 令和5年10月1日以降に撮影したもの         3. カラー・白黒ざちらでも可         【愛検蕾号兵备後 (MM月DD日 (O) 以降) に出力可能となります。         出刷用的写真を登録する方はこちである         単込履歴 |                                      |                                          |                                             | <ul> <li>[Points]</li> <li>If you have already registered your face photo, including for applications to other schools, you can proceed to the new application procedure.</li> <li>*If you wish to edit your face photo you can re-upload it by clicking "Click here to view/change your face photo</li> </ul> |
| 申込番号                                                                                                    | 入試区分                                 | 申込日                                      | 支払方法                                        | for application".                                                                                                    |
| 申込履歴情報はあ<br>申込番号                                                                                                    | りません。<br><b>入試区分</b><br>1つの.<br>画両右. | <b>申込日</b><br>メールアドレスで、双子<br>上メニューの「志願者情 | <b>支払方法</b><br>など複数名の出願を行う場<br>報変更」をクリックし、ま | here to view/change your face p<br>for application".                                                                                                    |

#### 2.2 Click "Upload face photo".

| 出願用頗写真エリアを<br>出願用頗写真が登録<br>頗写真アップロード7<br>ログインしているメ<br>出願用頗写真を登録 | 閉じる<br>されていません。<br>ボタンから登録の手続きを行・<br>ールアドレス(tmcID(共通II<br>すると、他のmiraicompasst | ってください。<br>D) として登録されている<br>ナイトで出願する際も同じ | たす。<br>ノ類写真が利用できます。                      |                                                                                                    |
|-----------------------------------------------------------------|-------------------------------------------------------------------------------|------------------------------------------|------------------------------------------|----------------------------------------------------------------------------------------------------|
| (再度、写真登録し)<br>顔写真アップし<br>申込履歴<br>申込履歴<br>情報はあ                   | ていただく必要がなくなりま                                                                 | <b>j</b> )                               |                                          | [Operation]<br>"Upload your face photo" will be<br>displayed when you click "Click<br>here to register your face photo<br>for application". |
| 申込番号                                                            | 入試区分                                                                          | 申込日                                      | 支払方法                                     | 人立旧報 又快宗                                                                                                    |
| <b>mirai</b> compass                                            | 1つの<br>画面右                                                                    | メールアドレスで、双子<br>上メニューの「志願者请               | など寝数名の出職を行う場<br>報変更」をクリックし、志<br>新規申込手続きへ | ら、<br>頃者を追加してください。<br>特商法に基づく表示                                                                                                    |

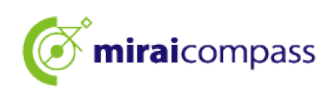

2.3 After checking the photo regulations, click "Proceed to photo registration procedure" on the face photo upload screen.

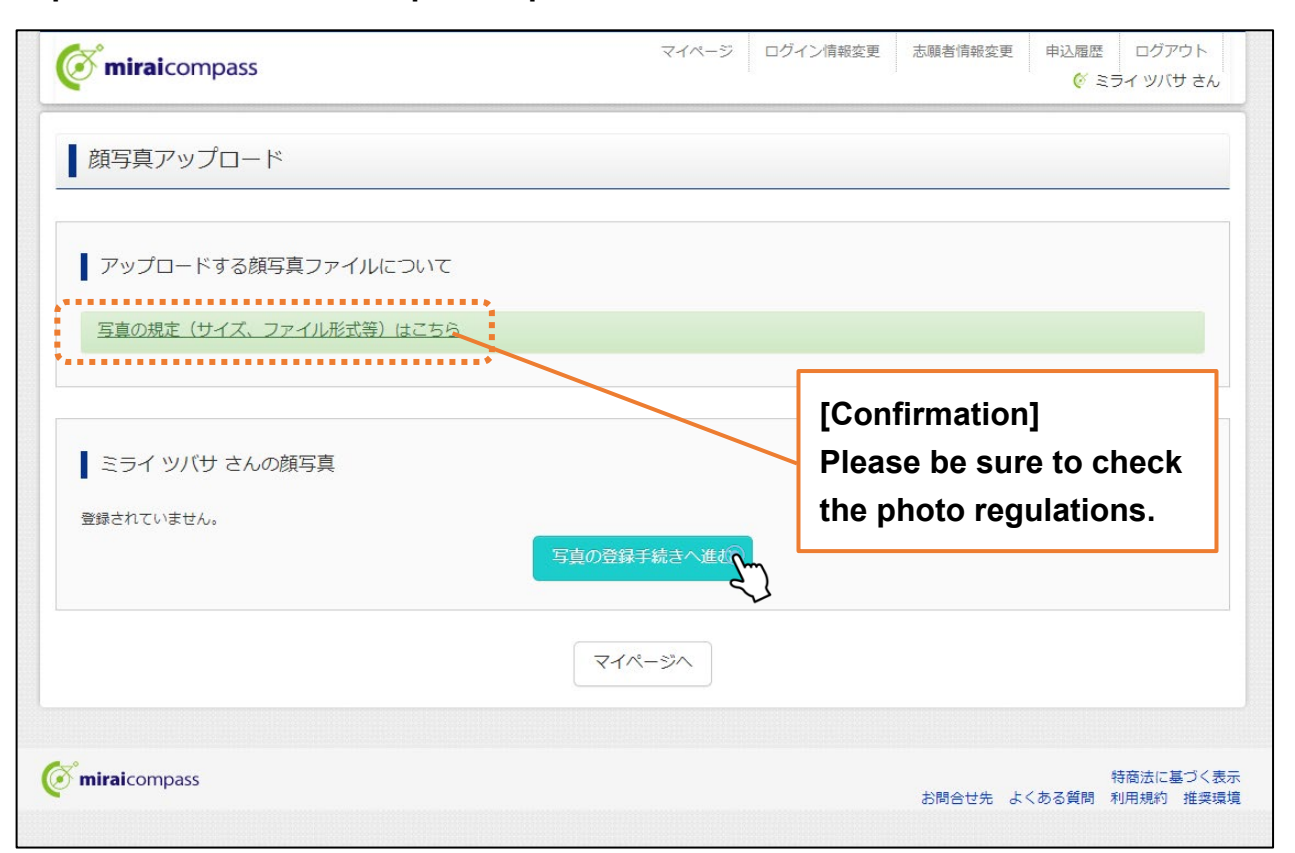

# $\bigstar$ Please make sure your photo meets the criteria for photos to be eligible for registration.

#### [About the photo]

- 1) Front-facing, upper body, no hat (4 cm in height x 3 cm in width)
- (2) Taken after October 1, 2024
- ③ A photo in which the applicant's face is clearly visible facing forward (no shadows on the face)
- (4) A photo that shows only applicant
- (5) Either color or black and white is acceptable

\*Please do not register photos that do not meet the standards, such as full-body photos.

#### [Data of the face photo]

- 1 Image data in JPEG or PNG format
- ② Recommended image size is "600 pixels" in height, "450 pixels" in width, and a "4:3" ratio
- ③ Images of high quality (at least "250 pixels" in height and "250 pixels" in width)
- (4) File size of uploaded data is up to 3MB

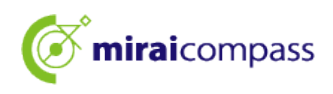

2.4 Step1 Select a file in "Select Application Photo" and click "Next".

| Step1 写真を選ぶ               |
|---------------------------|
| 出願用の写真を選択してください。          |
| 写真の規定(サイズ、ファイル形式等)はこちら    |
| 出願写真を選択 ファイルを選択 選択されていません |
| 戻る                        |

2.5 Step2 Adjust the photo to fit within the frame

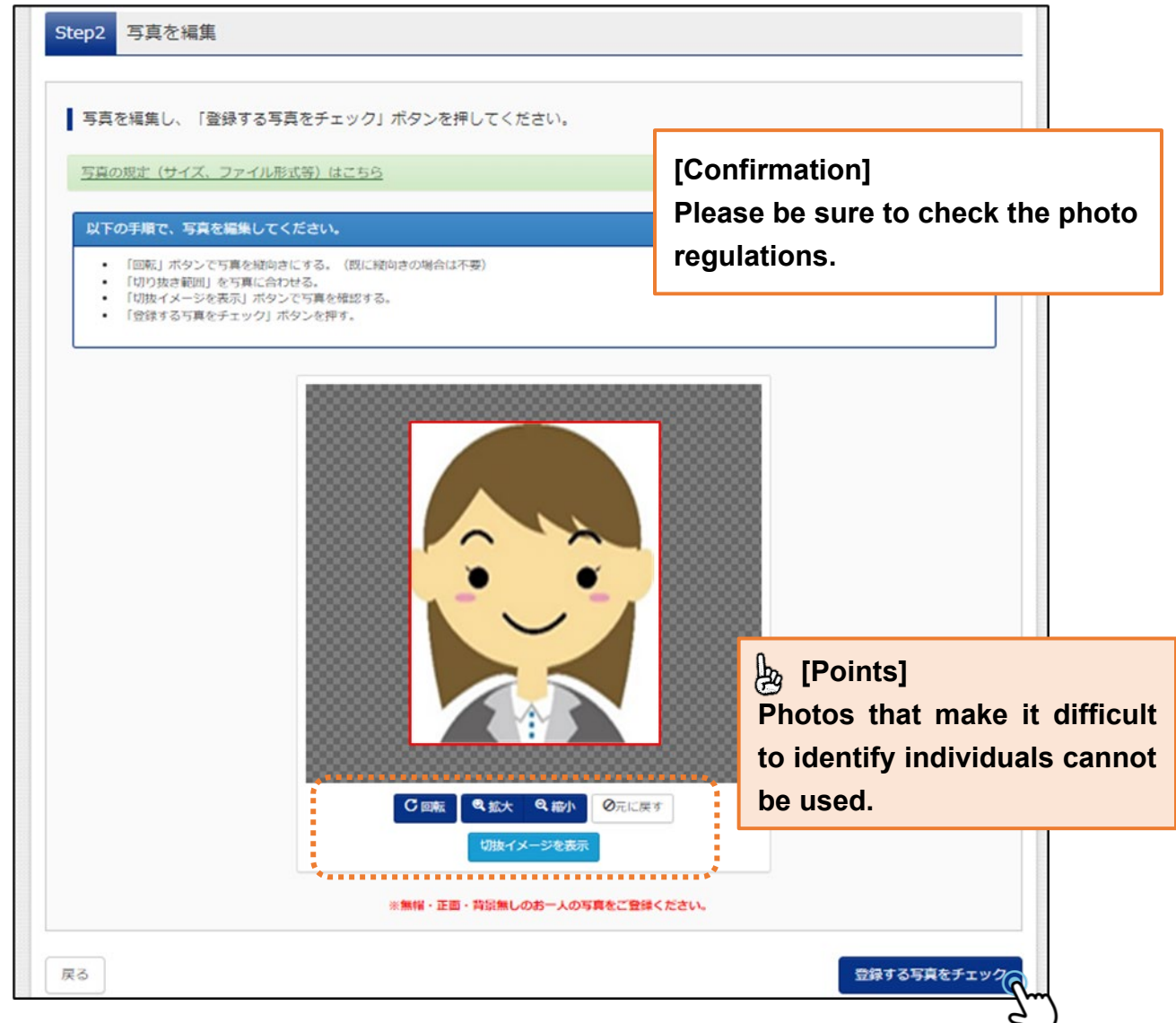

Adjust the photo by zooming in or out so that it fits within the red frame.

You can also check the image of the face photo you will register by displaying the cut-out image.

Finally, click "Check the photo to be registered".

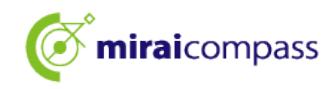

| ■「切り抜き範囲」が小さすぎます。写真の解像度は縦幅250px以上、横幅250px以上の必要がありま                | <b>技</b> ず。                   |
|-------------------------------------------------------------------|-------------------------------|
| 写真をご確認ください。                                                       |                               |
| 写真の形式が適切ではない可能性があります。<br>規定をご確認の上、写真が適切な場合、「写真を登録する」ボタンを押下し<br>い。 | A [Notes]                     |
| 「写真が正しくない場合、再度正しい写真をアップロードしてください。                                 | If you see this message after |
| 閉じる                                                               | the photo format may not be   |
|                                                                   | appropriate.                  |

#### 2.6 Register your face photo in Step3 and complete uploading your face photo.

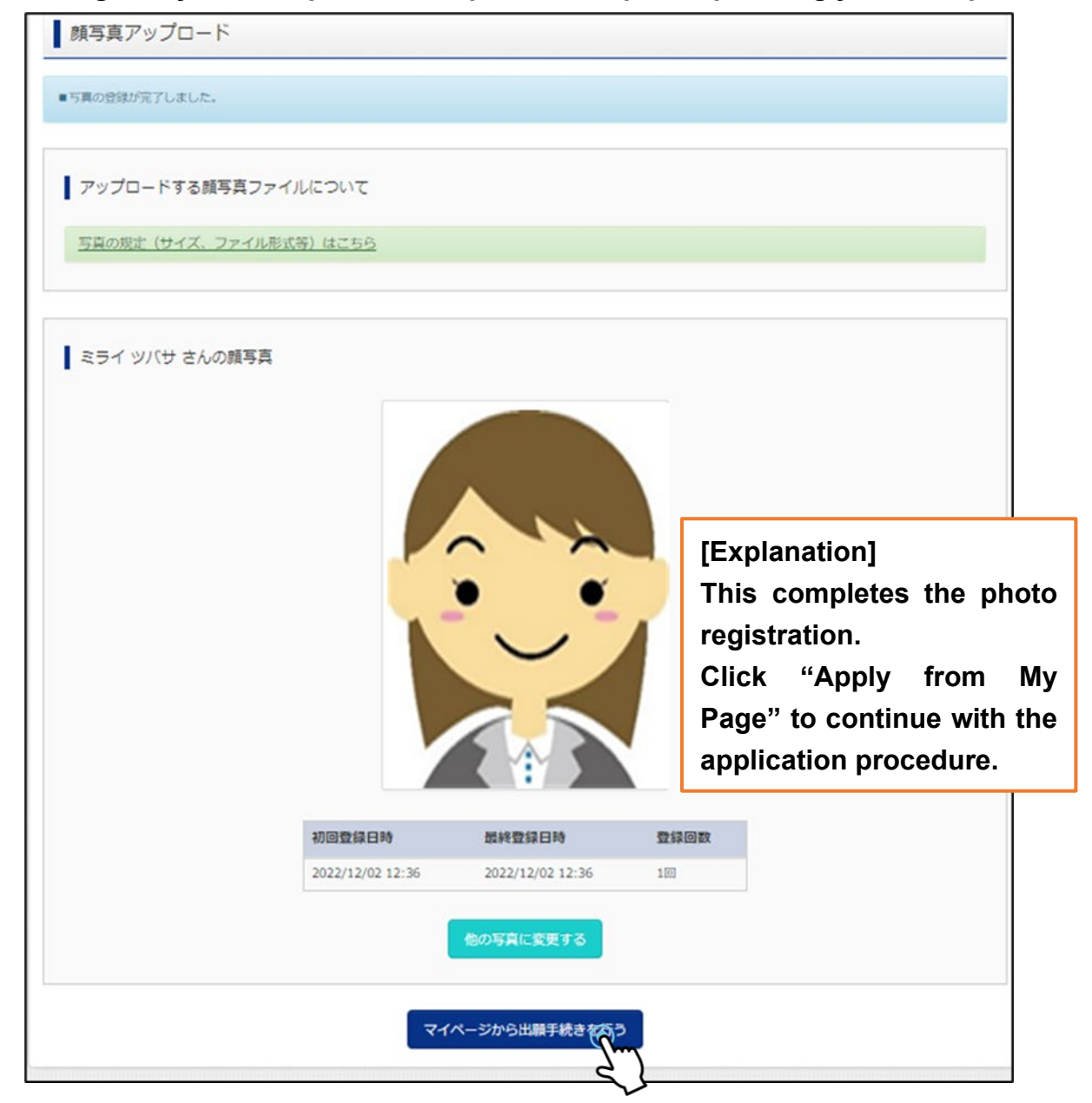

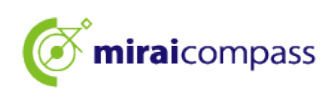

- 3 New application procedures (selection of entrance examination category, entry of applicant information, and examination selection)
  - 3.1 Click "Proceed to new application procedure"

| お知らせ                                               |                                      |           |  |  |  |  |  |
|----------------------------------------------------|--------------------------------------|-----------|--|--|--|--|--|
| 【写真について】<br>以下の春ボタンより!                             | 頬写真データをアップロードし                       | してください。   |  |  |  |  |  |
| 【顔写真について】<br>1. 正面上半身脱<br>2. 令和5年10月1<br>3. カニー・白田 | 唱(縦4cm×横3cm)<br>円以降に提影したもの<br>どちらでます |           |  |  |  |  |  |
| <ol> <li>(受検票出力について<br/>受検番号採番後()</li> </ol>       | _55でも5<br>て】<br>MM月DD日(O)以降)(こ出)     | 力可能となります。 |  |  |  |  |  |
|                                                    |                                      |           |  |  |  |  |  |
| 顧用顔写真を確認/                                          | 変更する方はこちら                            |           |  |  |  |  |  |
| 簡用顔写真を確認/<br>● 由 込 履 歴                             | 変更する方はこちら                            |           |  |  |  |  |  |
| ■用顔写真を確認/ ■申込履歴 申込履歴                               | 変更する方はごちら                            |           |  |  |  |  |  |

Click "Proceed to new application procedure" from your My Page and complete with the application procedure.

3.2 Step1: Select the entrance examination category

|                                                                              | マイページ ログイン情報変更 志騒者情報変更 志騒者切替 甲                                                                                                    | 込履歴 ログアウト<br><p< th=""></p<>  |
|------------------------------------------------------------------------------|----------------------------------------------------------------------------------------------------|-------------------------------|
| 入試区分選択 出願情報入力 試験選                                                            | 択 お支払い方法の入力 出願情報の確認 送信完了                                                                                                    |                               |
| Step1 入試区分選択                                                                 |                                                                                                    | 😓 [Notes]                     |
|                                                                              |                                                                                                    | If you are applying for       |
| 入試区分選択                                                                       | · · · · · · · · · · · · · · · · · · ·                                                                                                    | both general and special      |
| 入試区分                                                                         | 選んでください                                                                                                    | recommendations, select       |
|                                                                              | 選んでください                                                                                                    | "[Full-time]                  |
|                                                                              | 【全日制】推薦に基づく選抜(一般・特別併願)(申込期間: 12/20~1/16)                                                                                                    |                               |
|                                                                              | 【全日制】推薦に基づく選抜(一般推薦)(申込期間:12/20~1/16)                                                                                                    | recommendation-based          |
| お知らせ                                                                         | 【全日制】推薦に基づく選抜(特別推薦)(申込期間 : 12/20~1/16)                                                                                                    | a a la ati a m (mamanal a mal |
|                                                                              | 【全日制】学力検査に基づく選抜(第一次募集・分割前期募集)(申込期間:12/20~2/5)                                                                                                    | selection (general and        |
| <ol> <li>1) 本54 Pよう品簡の中辺をしてくたさい</li> <li>2) 「Step2 出願情報入力」が終わったら、</li> </ol> | 【定時制】学力検査に基づく選抜(第一次募集・分割前期募集)(申込期間:12/20~2/5)<br>学校をの承認                                                                                                    | special combined              |
| お支払が可能となりますので、一時保存をし<br>3) 納付書による振込を選択された方は、決                                | 【全日制(志願変更)】学力検査に基づく選抜(一次・分割前期)(申込期間:2/12~2/13)<br>をマローム                                                                                                    |                               |
| 開で入学考査料を支払い、領収証書の写真デ                                                         |                                                                                                    | application)".                |
| 4) 受検票出刀開始日より本サイトで受検票<br>※ 受検番号欄に番号が記載されているい。                                | を出力してください。<br>場合は、出職受付が完了していません。その場合は、本校までお問い合わせくたさい。                                                                                                    |                               |
| 5)検査当日は、受検票を忘れずにお持ちく                                                         | どうし こうしょう こうしょう しんしょう しんしょ しんしょ |                               |
|                                                                              | 戻る次へ                                                                                                    |                               |

Select the entrance examination category you wish to apply for and click "Next". Confirm the contents of the Terms and Conditions screen that appears next, scroll down to the bottom and proceed to the next step.

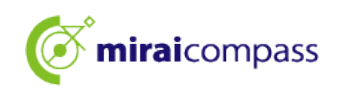

#### 3.3 Step2: Enter application information

| Step2 出願情報入力                                                                                                    |                                                                                                    |                                                                         |                                                         |                                                                                    | 🖢 [Points]                                                                                                    |
|----------------------------------------------------------------------------------------------------|----------------------------------------------------------------------------------------------------|-------------------------------------------------------------------------|---------------------------------------------------------|------------------------------------------------------------------------------------|----------------------------------------------------------------------------------------------------|
|                                                                                                    |                                                                                                    |                                                                         |                                                         |                                                                                    | You cannot proceed unless you                                                                                                    |
| ■現在ログインしている学校で最新の申込課                                                                                                    | 瞬が自動でセットさ                                                                                          | れています。                                                                  |                                                         |                                                                                    | enter all required fields.                                                                                                    |
| お知らせ<br>・「志願者氏名(漢字)」欄に入力できない。<br>(住民票と同じ)は、「志願者氏名(外字<br>・以下の「志願者氏名(漢字)」欄には、全<br>アペットで名前を入力してください。<br>・ミドルネームがある場合は「名」の欄に<br>・外国籍を有し住民票に通称名が記載され<br>通称名を併記してください。なお、その他<br>・「在学(出身)中学校名」は、原則とし<br>選択した場合は、空欄のままとしてくださ | 漢字は、簡易字体に置<br>含む)」欄に入力して<br>角アルファペットのス<br>記入してください。<br>ていて、受検票に通利<br>の方は、本名入力欄に<br>てプルダウンから選<br>い。 | 目き換えて入力して<br>こください。<br>、力が可能です。仕<br>な名のみの記載を希<br>は記入する必要はな<br>Rしてください。「 | ください。 J<br>国際にアルフ:<br>望する者は、:<br><b>うません。</b><br>その他の学校 | [Explana<br>You can<br>field for<br>If you ha<br>the "Firs<br>characte<br>contains | ation]<br>enter up to 50 characters for each<br>the applicant's name.<br>ave a middle name, please enter it in<br>st Name" field. Full-width alphabetic<br>ers can also be registered (if the name<br>alphabetic characters). |
| 志願者情報入力                                                                                                    |                                                                                                    |                                                                         |                                                         | [Explanatio                                                                        | on]                                                                                                    |
| 志願者氏名(漢字)                                                                                                    | 姓: 高崎<br>(19)                                                                                      |                                                                         |                                                         | if you use<br>2 kanji set                                                          | ts, an input error will occur. In that                                                                                                    |
| 志願者氏名(カナ) 💩                                                                                                    | セイ: タカサキ<br>(全角ルナ)                                                                                 | F                                                                       |                                                         | case, repl<br>characters                                                           | ace them with simplified Chinese<br>. Please enter the official kanji                                                                                                    |
| 生年月日 💩                                                                                                    | 2009年 💙                                                                                            | 4月 ¥                                                                    | 18 🗸                                                    | characters                                                                         | in the "Applicant's name (including                                                                                                    |
| 現住所(出願時の住所)                                                                                                    | □ 海外の方はチェッ                                                                                         | 0                                                                       |                                                         |                                                                                    |                                                                                                    |
| 郵使器号 💩 🕷                                                                                                    | 1400002<br>(半角数字: ハイフンなし<br>東京都                                                                    |                                                                         | lotes]<br>e sure<br>chool y                             | to select<br>you are cu                                                            | the correct name of the junior high<br>irrently attending (or have attended)                                                                                                    |
| 市区町村 💩                                                                                                    | 品川区<br>(余舟:(何)○○市)                                                                                 | fr@<br>*11                                                              | om the<br>f your                                        | pull-down<br>school is i                                                           | menu.<br>not on the list, please select "Other"                                                                                                    |
| <b>町石・墨市</b>                                                                                                    | (余舟:(帝()〇〇1-1-                                                                                     | 1) ar                                                                   | nd ente                                                 | er the name                                                                        | e in the "Other School" field.                                                                                                    |
| <b>建物名</b> · 部屋番号                                                                                                    | 例)○○マンション<br>(余角:(例)○マンショ                                                                          | 101                                                                     | [E                                                      | xplanation                                                                         | ]                                                                                                    |
| 电話番号 💩                                                                                                    | (半舟歌)) - (年                                                                                        | 0000 - 0000<br>Arthrý) (#Arthr                                          | Er                                                      | nter the cla<br>e currentl                                                         | ss/group of the junior high school you<br>y  enrolled.  If  you  are  not  currently                                                                                                    |
| 在学(出身)中学校名 🏜                                                                                                    | 東京都<br>千代田区                                                                                        | ~<br>×                                                                  | er                                                      | nrolled in ju                                                                      | unior high school, enter "None".                                                                                                    |
| その他の学校                                                                                                    | みらいごえばす中で                                                                                          | 7校                                                                      | [Expla<br>Applie                                        | anation]                                                                           | antly enrolled in a junior high school                                                                                                    |
| クラス/組 🌆                                                                                                    | A<br>A. B. CV1. 2. 30                                                                              | などを入力してください                                                             | must                                                    | select "Exp                                                                        | pected to graduate in March 2025".                                                                                                    |
| 这是任月 [20]                                                                                                    | 校に存新していたの新<br>だい<br>在学中(2025年3)                                                                    | ALL 「なし」と入力し<br>料は、「なし」と入力し<br>月卒業見込み)                                  | (Even<br>select                                         | if you are<br>ion, you m                                                           | applying for recommendation-based<br>ust expect to graduate in March 2025.)                                                                                                    |
|                                                                                                    |                                                                                                    | [Notes]                                                                 |                                                         |                                                                                    |                                                                                                    |
|                                                                                                    | 卒業年月について<br>い。(出願時点で)<br>ることはできませ                                                                  | Check th                                                                | nat the                                                 | name of th                                                                         | e junior high school you selected                                                                                                    |
| 85                                                                                                    | □ 選択した在学                                                                                           | and the the the box.                                                    | date ai                                                 | nd year of                                                                         | graduation are correct and check                                                                                                    |

#### 個人情報の提供

無必須

ルビ振り等受検上の配慮希望

志願者氏名(外字合む)姓

志願者氏名(外字合む)名

通称名の有無 💩

本名(漢字)入力欄

本名(カナ)入力欄

入学式までの転居予定有無 必須

入学式までに転居予定の人は入学後の

住所(郵便番号合む)

本サイトに入力できない文字の有

筆の特別措

場合は、措

選んでく)

() あり

【志願者氏

「志願者氏名(

ない文字の有

例論局

5038

() あり

【本名・通称:

「志願者氏名 力欄」、「本:

て通称名を入) ※ただし、入:

**נ**١., (入力例) 本名:東京 太郎、

61.

.

「本名(漢字)入 「本名(カナ)入

※以下の「本名(漢字) 名)」と「住民票の氏名

入力しないでください

. 例トウキョウ タロ

() あり

₹163-8001 東京都新宿区西新宿2

太郎 (高崎 麗)

◎ なし

【転居予定の住所につ

下記例にならって郵便 (入力例)

ださい。

#### [Explanation]

Please read the notes regarding the provision of personal information and check  $\checkmark$  if you agree.

学力検査問題において、ルビ振り み) であり、 日本語指導を必要とする場合のみ、

#### [Explanation] 措置を希望

上記の内容を確認し、個人情報の提供に同意し

【ルビ振り等受検上の配慮希望の選択について】 入国後の在日期間が6年以内(ルビ付問題)また

> Only those who have resided in Japan for a certain number of years or less and require Japanese language instruction can request special considerations for taking the test, such as furigana readings in the academic achievement test. If you do not wish to receive special considerations, do not select anything.

上記の「志願者氏名(漢字)」欄に入力できない漢字は、簡易字体に置き換えて入力 してください。

#### その後、「本 [Explanation] (住民票と同

In the first question, "Applicant's name (kanji)," if there are any kanji characters that you cannot enter, please select "Yes".

Please enter the correct Kanji characters in the "Applicant's Name (including external characters)" field.

\*If you can enter all the characters in the "Applicant's Name (Kanji)" field, this field is not used, so please select "None". (Entry example)

Full name (kanji) Tsubasa Takasaki (高崎 翼)

Applicant's Name (including external characters) Tsubasa Takasaki (高崎 翼)

#### [Explanation]

If the applicant's name (common name) is different from the name on his/her resident card, please select "Yes". The "Real name input field" will become available for entry, so please enter the name on your resident card followed by your common name in parentheses.

Also, if you are a foreign national and wish to list only the common name listed on your resident card on your admission ticket, please enter your common name in the "Applicant's Name" at the beginning, and your common name in parentheses after your real name in the "Real name input field" side by side.

\*If your common name is not listed on your resident card, this item will not be used, so please select "None".

#### [Explanation]

If you will be moving between after passing and the entrance ceremony, please enter your new address.

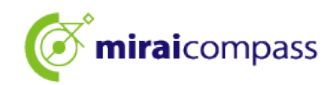

| 保護者情報入力<br>保護者氏名(漢字) &<br>保護者氏名(カナ) & 係 | 姓: 末来<br>(全角)<br>セイ: ミライ<br>(全角ルナ)                                                                       | [Explanation]<br>If you are 18 years of age or older at the time<br>of application, enter the applicant's name in<br>the guardian's name field, select "Other" as<br>the relationship to the applicant, and enter |
|-----------------------------------------|----------------------------------------------------------------------------------------------------|----------------------------------------------------------------------------------------------------|
| 現住所(出願時の住所)                             | <ul> <li>志願者と同じ住所の場合はチェック</li> <li>満込の方はチェック</li> </ul>                                                  | r erson minimersen in the other input heid.                                                                                                    |
| 郵使當号 必须                                 | 1400002<br>(半角数字:ハイフンなし7桁)                                                                               | [Explanation]<br>Enter the guardian's address only if it is                                                                                                    |
| 都道府県。 8項                                | 東京都                                                                                                    | different from the applicant's. If the guardian                                                                                                    |
| 市区町村 &儀                                 | 品川区<br>(金角:(例)○○市)                                                                                       | has the same address as the applicant, check the "Check if same address as                                                                                                    |
| 町名・雷地 必須                                | 東品川<br>(全角:(何)〇〇1-1-1)                                                                                   | applicant" box.                                                                                                    |
| 建物名,部屋督号                                | (ホラ・(m)(())(() - 1 - 1)<br>例)()()マンション101                                                                |                                                                                                    |
| 電話器号                                    | (平均:(何)○○マシション101)       000     -     0000     -     0001       (半角数字)     (半角数字)     (半角数字)     (半角数字) | [Explanation]<br>Select the guardian's relationship to the<br>applicant from the pull-down menu. If it is                                                                                                    |
| 志願者との続柄 ●級 →                            | ☆ ✓ ✓ ▲ ▲ ▲ ▲ ▲ ▲ ▲ ▲ ▲ ▲ ▲ ▲ ▲ ▲ ▲ ▲ ▲                                                                  | not listed in the pull-down menu, select "Other" and enter it in the other input field.                                                                                                    |
| 志願者との続柄(その他入力欄)                         |                                                                                                    |                                                                                                    |
| 入学式までの転居予定有無 战                          | ○ あり ● なし<br>【転居予定の住所について】<br>下記例にならって郵使番号、住所を入力して<br>(入力例)<br>〒163-8001<br>東京都新宿区西新宿2 - 8 - 1           | [Explanation]<br>If you will be moving between after passing<br>and the entrance ceremony, please enter<br>your new address and phone number.                                                                     |
| 入学式までに転居予定の人は入学後の<br>住所(郵便番号合む)         |                                                                                                    |                                                                                                    |
| 入学式までに転居予定の人は入学後の<br>電話番号 (ハイフンあり)      |                                                                                                    |                                                                                                    |
|                                         | 戻る試験後                                                                                                    |                                                                                                    |

After entering your application information, click "Proceed to examination selection screen".

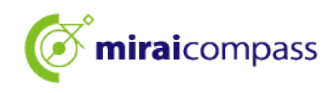

3.4 Step 3: Examination selection

| Step3 試験選択                   |                       |           |       |
|------------------------------|-----------------------|-----------|-------|
|                              |                       |           |       |
| 試験検索<br>出願する試験を検索し、画面中段の選択ボタ | 7ンを押してください。           |           |       |
|                              |                       |           |       |
| 入試区分                         | 【全日制】学力検査に基づく選抜(第一次募集 | ■・分割前期募集) |       |
| 志望学科・コース                     | 普通科                   | ~         |       |
| 検索された試験                      |                       |           |       |
| 入試区分                         | 試験名                   |           | 選択    |
| 【全日制】学力検査に基づく選抜(第一次募         | 集·分割前期募集)   普通科       |           | > (** |

If the examination displayed is correct, click "Select".

~ After examination selection ~

| 人試区分                                                                                                    | 試験名                                                                        | 選択解除                                                                                                    |
|----------------------------------------------------------------------------------------------------|----------------------------------------------------------------------------|----------------------------------------------------------------------------------------------------|
| 【全日制】 学力検査に基づく選抜(第一次募集・分割前期募集)                                                                            | 01:普通科                                                                     | 通机物料                                                                                                    |
| 申込済試験<br>入試 <b>区分</b>                                                                                     |                                                                            | [Notes]                                                                                                    |
| お知らせ<br>都内の中学校に在籍している方は、中学校での承認完了後にお支持<br>試験を選択し、「保存して中断する」ボタンより一次保存してく<br>承認完了後、入力内容に誤りがないか確認し、「続きから」ボタ! | 払可能となります。<br>ださい。<br>ンより、次へ進んでくだ?                                          | that you have applied, so be sure to conta<br>your junior high school teacher and g<br>approval for your application. |
| (Step2:情報入力画面、Step3 : 試験選択画面を再確認後、Step<br>「<br>出<br>※ 【保<br>※入力                                           | 4:「お支払い画面」へ進<br>お支払い方法の入力」」<br>身中学校担当者の出願が<br>存して中町する】ボタンを<br>した出願情報、選択した試 | んでください。)<br>火陸のお手続きは、<br>な認後に可能です。<br>即して、マイページにお戻りください。<br>後情報は一時保存されます。                                             |
|                                                                                                    |                                                                            |                                                                                                    |

| 🦕 [Important]                                                                        |
|--------------------------------------------------------------------------------------|
| <b>OApplicants</b> currently enrolled in junior high school in Tokyo                 |
| →Approval of the application at their junior high schools is required. Without       |
| approval, they will not be able to proceed and their application will not be         |
| complete. After clicking "Save and Suspend", get approval for application from       |
| their junior high schools.                                                           |
| OApplicants enrolled in junior high school outside Tokyo and applicants not enrolled |
| in a junior high school                                                              |
| $\rightarrow$ No approval by the junior high school. please go to page 24.           |

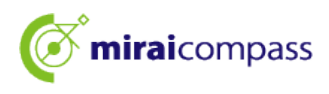

#### 3.5 If you are applying for multiple programs

| Step3 試験選択          |          |                     |            |    |                   |
|---------------------|----------|---------------------|------------|----|-------------------|
|                     |          |                     |            |    |                   |
| 試験検索                |          |                     |            |    |                   |
| -<br>出願する試験を検索」、 画面 | 中段の選択ボタン | ッを押してください.          |            |    |                   |
|                     |          |                     |            |    |                   |
|                     | 入試区分     | 【全日制】学力検査に基づく選抜(第一次 | 募集・分割前期募集) |    |                   |
|                     | 第一志望     | 機械科                 | ~          |    |                   |
| 検索された試験             |          | 選んでください<br>機械科      |            |    |                   |
| 入試区分                |          | 电気料<br>情報技術科        |            | 選択 |                   |
| 【全日制】学力検査に基づく       | 選抜(第一次募集 | 工業技術科               |            |    | 選択                |
|                     | *******  |                     | •••••      |    | $\langle \rangle$ |

If you are applying for multiple programs, please select the program you wish to apply for from the examination search pull-down menu.

#### 3.6 If you have a second or subsequent choice

| 現在選択中の試験                      |        |      |
|-------------------------------|--------|------|
| 入試区分                          | 試験名    | 選択解除 |
| 【全日制】学力検査に基づく選抜(第一次募集・分割前期募集) | 01:機械科 | 選択解除 |
| 申込済試験                         |        |      |
| 入試区分                          | 試験名    |      |
| ▲ 選択志望学科(全一次 第一志望 : 機械科)      |        |      |
| 第二志望 <b>必須</b> 02:電気科         | ~      |      |
| 第三志望 <b>必须</b> 03:情報技術科       | ~      |      |
| 第四志望 <b>必須</b> 志望なし           | ✓      |      |
|                               |        |      |

If you have a second or subsequent choice, programs other than the one you selected as your first choice will be displayed, so please select one.

#### [Important]

<u>\*If you select the same program, an error will occur and you will not be able to proceed.</u>

\*When you are able to rank your choices, and if you have no choice for the second or lower choice, be sure to select "No choice" for the relevant choice order (e.g. "First choice: XX Program", "Second choice: △△ Program "Third choice: No choice"). Also, please be careful not to enter "No choice" between the first choice and the third choice, such as "First choice: XX Program," "Second choice: No choice," and "Third Choice: XX Program.

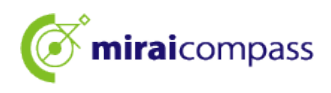

| 3.7         | If you wish to app | ly for both general/sp  | ecial recommendations |
|-------------|--------------------|-------------------------|-----------------------|
| <b>U</b> ./ | ii you wish to upp | iy ioi botii generalisp |                       |

| Step3 | 試験選択              |                                                                   |     |          |
|-------|-------------------|-------------------------------------------------------------------|-----|----------|
|       |                   |                                                                   |     |          |
| 試験    | 検索                |                                                                   |     |          |
| 出願する  | 試験を検索し、画面中段の選択ボタン | を押してください。                                                         |     |          |
|       | 入試区分              | 【全日制】 推薦に基づく選抜(一般・特別併願)                                           | *** |          |
|       | 第一志望              | 一般推薦:電気科・特別推薦:電気科                                                 | ~   |          |
| 検索され  | た試験               | 選んでください<br>一般推薦:電気科・特別推薦:電気科                                      |     |          |
| 入試区分  | }                 | 一般推薦:電気科・特別推薦:電子科<br>一般推薦:電気科・特別推薦:信報技術科                          |     | 選択       |
| 【全日制】 | 】推薦に基づく選抜(一般・特別併願 | 一般推薦:電子科,特別推薦:電気科<br>一般推薦:電子科,特別推薦:電子科<br>一般推薦:電子科,持別推薦:情報技術科     | 気科  | <b>》</b> |
|       |                   | 一般推薦:信報技術科,特別推廣:電気科<br>一般推薦:信報技術科,特別推廣:電子科<br>一般推薦:信報技術科,特別推薦:電子科 |     |          |

If you wish to apply for both general/special recommendations and there are multiple programs, please select the combination of programs you wish to select for general and special recommendations.

3.8 If you wish to apply for the selection for students returning from overseas (selection for students entering in April)

| 副外帰国牛徒対象・4月入学牛徒の選抜                                                                                  |                                                                                               |      |
|----------------------------------------------------------------------------------------------------|-----------------------------------------------------------------------------------------------|------|
|                                                                                                    | 普通科                                                                                           | 递択解除 |
| 已活試験                                                                                                |                                                                                               |      |
| 人試区分                                                                                                | 試験名                                                                                           |      |
| MOの中学校に在籍している方は、中学校での<br>顔を選択し、「保存して中断する」ボタンよ<br>認完了後、入力内容に誤りがないか確認し、<br>(Step2:信報入力画面、Step3:試験選択画面 | 承認完了後にお支払可能となります。<br>り一次保存してください。<br>「続きから」ボタンより、次へ進んでください。<br>を再確認後、Step4:「お支払い画面」へ進んでください。) |      |

[Important] If you wish to apply for the selection for students returning from overseas (selection for students entering in April)

OApplicants currently enrolled in junior high school in Tokyo

→Approval of the application at their junior high schools is required. Without approval, they will not be able to proceed and their application will not be complete. After clicking "Save and Suspend", get approval for application from their junior high schools.

OApplicants enrolled in junior high school outside Tokyo (including overseas) and applicants not enrolled in a junior high school

→Before applying, be sure to have their eligibility confirmed by the school they are applying to. Applicants who have not been confirmed should click "Save and Suspend" to temporarily save their application, and resume their application after their eligibility has been confirmed. Applicants who have already received confirmation of their eligibility should click "Proceed to payment screen".

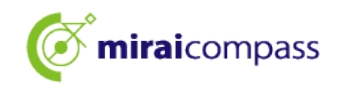

| 申込情報保存完了                                                                                                    |                                                                       |
|----------------------------------------------------------------------------------------------------|-----------------------------------------------------------------------|
| 申込情報を保存しました<br>申込を再開する場合はマイページよりお願いします。                                                                                                    |                                                                       |
| お知らせ<br>都内の中学校に在籍している方は、中学校での承認完了後にお支払可能となります。<br>承認完了後、入力内容に誤りがない功確認し、「続きから」ボタンより、次へ進んでください。<br>(Step2:情報入力画面、Step3:試験選択画面を再確認後、Step4:「お支払い画面」へ進んでください。)<br>マイページへ ログアウト | [Confirmation]<br>You can resume your<br>application from My<br>Page. |

When you click "Save and Suspend", the message "Complete saving application information" will be displayed.

#### 占 [Important]

Please note that your application is complete, and your application will be canceled after the application period.

3.10 Email notification for completion of application confirmation (Applicants enrolled in junior high school in Tokyo)

```
【インターネット出願】【東京都立みらいコンパス高校】出願申込内容の確認完了のお知らせ

アロントロントロントの一部には、「「「「」」」

本来 翼 様

下記入試への申込に関して、出身中学校担当者の確認が完了いたしました。

【東京都立みらいコンパス高校 (【全日制】学力検査に基づく選抜(第一次募集・分割前期募集))】

※以下 URL からログインして手続を完了してください。

https://regre.mirai-compass.net/usr/tyot9987/common/login.jsf

こちらのメールにご返信いただいてもご連絡できませんので、ご了承ください。

本件に関するお問合せは、直接学校窓口へお願い致します。

メールにお心当たりのない場合は、お手数ですが以下までお問い合わせください。
```

Once the junior high school approves your application, you will receive the above email to your registered email address.

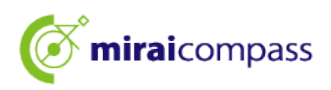

# 3.11 When there is a request to modify (Applicants enrolled in junior high school in Tokyo)

```
【インターネット出願】【東京都立みらいコンパス高校】出願申込内容差戻しのお知らせ

アロントロージーの

mirai-compass@e-shiharai.net

売先

未来 翼 様

下記入試への申込に関して、出身中学校担当者より

入力いただいた内容の修正依頼がございます。

【東京都立みらいコンパス高校 (【全日制】学力検査に基づく選抜(第一次募集・分割前期募集))】

※申込内容の修正はこちらからログインしてください。

https://regre.mirai-compass.net/usr/tyot9987/common/login.jsf

申込履歴の「続きから」を押下して、申込内容を修正して

再度、一時保存を実施ください。

こちらのメールにご返信いただいてもご連絡できませんので、ご了承ください。

本件に関するお問合せは、直接学校窓口へお願い致します。

メールにお心当たりのない場合は、お手数ですが以下までお問い合わせください。
```

If the junior high school does not approve your application due to incompleteness or other reasons, you will receive a notification email that your application has been returned. Applicants should correct the application information and save it temporarily again.

\*After modifying, please inform your junior high school teacher that you have made corrections.

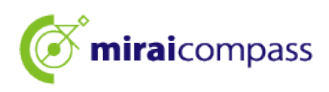

#### Restart temporarily saved application procedures 4

| ミライ ツバサ さんのマイページ                                                                                                  |                 |            |           |                  |              |
|----------------------------------------------------------------------------------------------------|-----------------|------------|-----------|------------------|--------------|
| 申込履歴・配信メールを確認する                                                                                                   |                 |            |           |                  |              |
| お知らせ                                                                                                    |                 |            |           |                  |              |
| 出願先:東京都立みらいコンパス高等学                                                                                                | 校               |            |           |                  |              |
| 【写真について】<br>以下の青ボタンより頗写真データをアップロードしてください。                                                                         |                 |            |           |                  |              |
| 【顔写真について】<br>1. 正面上半身弛阻(縦4cm×横3cm)<br>2. 令和6年10月1日以降(撮影)たもの<br>3. カラー・白黒くどらでも可<br>※写真は正面上半身のみか写るようにし、全身写真をアップロードし | っないようにしてく       | ださい。       |           |                  |              |
| 【受検票出力について】<br>推薦:受検番号採番後(1月23日(木)以降)に出力可能となりま<br>一次(全日制・定時制):受検番号採番後(2月16日(日)以降)                                 | ます。<br>に出力可能となり | ます。        |           |                  |              |
| 出職用額写真を確認/変更する方はごちら                                                                                               |                 |            |           |                  |              |
| 申込履歴                                                                                                    |                 |            |           |                  |              |
| 申込番号 入試区分                                                                                                    | 支払<br>申込日 法     | 方 入金情<br>報 |           |                  | 受検票/入学<br>願書 |
| 252000004 【全日制】学力検査に基づく選抜(第一次募集・分<br>創前期募集)                                                                       | 一時保存 -          | -          | 申込確認/書類提出 | 続きからしてい<br>キャンセル | -            |

After logging in, click "Continue" in My Page. The procedure will resume.

After approval by the junior high school, Step 2 Enter your application information and Step 3 Examination selection cannot be modified.

If you need to modify the information, please ask your junior high school teacher to send it back, modify it, and then receive approval again.

| 出願する試験を検索し、画面中段の<br>(同時に複数出願する場合は、繰り | D選択ボタンを押してく<br>D返し検索・追加を行っ | ださい。<br>てください) |      |                                       |      |
|--------------------------------------|----------------------------|----------------|------|---------------------------------------|------|
| 入計                                   | 【区分 一般种募集                  |                |      |                                       |      |
|                                      | <b>試験</b> 選んでくださ           | *U1            | ~    |                                       |      |
| 検索された試験                              |                            |                |      |                                       |      |
| 入試区分                                 | 試験名                        |                | 試験日  | 選                                     | R    |
| 現在選択中の試験                             | 試驗名                        |                | 試驗日  | · · · · · · · · · · · · · · · · · · · | R館除  |
| 入試区分                                 |                            |                | 2000 | ~~~                                   | 選択解除 |
| 入試区分<br>一般枠募集                        | 一般种募集                      |                | 2月3日 |                                       |      |
| 入 <b>試区分</b><br>一般や毎年<br>申込済試験       | 一般特募集                      |                | 2月3日 |                                       |      |

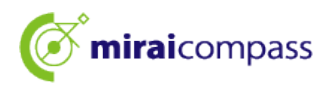

#### 5 Step4: Select the payment method

| Step4 お支払い方法の入力                                                         |                    |
|-------------------------------------------------------------------------|--------------------|
| 試験名                                                                     |                    |
| 入試区分         試験名           【全日制】学力検査に基づく選抜(第一次募集・分割削減募集)         01:普通付 | 4<br>入学考查科 ¥2,200- |
| ◆ お支払い方法の選択<br>※お支払い方法により事務手数料が異なりますので、事務手数料を確認しお手続きしてください。             | ****               |
| ・ クレジットカード                                                              | [事務手数料 ¥0-]        |
| 0 コンピニエンスストア                                                            |                    |
| ○ ペイジー・金融機關ATM(現金)                                                      |                    |
| ご利用可能な金額機関ATMEDUNC                                                      |                    |
| ○ ペイジー・金融機関ATM(カード・通帳)                                                  |                    |
| ご利用可能な金融機能を加えていて                                                        |                    |
| ○ ペイジー (ネットバンキング)                                                       |                    |
|                                                                         |                    |
| 戻る「確認画面」                                                                |                    |

After checking the "Notice", select the applicable payment method, and click "Proceed to Confirmation Screen". Please select a payment method from among credit card, convenience store, Pay-easy, and payment slip.

©Credit card (Go to page 26) · · · · · · Enter your card information on the next confirmation screen and apply.

▼Acceptable credit cards \*Available in the name of the parent/guardian

JCB, VISA, MasterCard, AMERICAN EXPRESS, or Dinners Club are accepted.

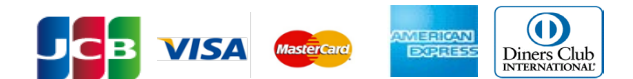

| ©Convenience stores (Go to page 28)·····           | • • After applying, make payment at the convenience                     |
|----------------------------------------------------|-------------------------------------------------------------------------|
|                                                    | store you have selected by the due date. *You                           |
|                                                    | cannot make payment at any convenience store                            |
|                                                    | other than the one selected when applying.                              |
| OPay-easy financial institution ATM (Go to page 1) | page 28) · · · After submitting your application, operate               |
|                                                    | an ATM that accepts Pay-easy and make                                   |
|                                                    | your payment by the due date.                                           |
| OPay-easy online banking (Go to page 28)           | <ul> <li>After submitting your application, a button will be</li> </ul> |
|                                                    | displayed that will take you to the payment site.                       |
|                                                    | Complete the payment procedures at the payment                          |
|                                                    | site after the transition.                                              |
| ◎Payment slip (Go to page 31)·····                 | After paying at a financial institution's counter, upload               |
|                                                    | a photo of your receipt to the application site on the                  |
|                                                    | confirmation screen.                                                    |
|                                                    |                                                                         |

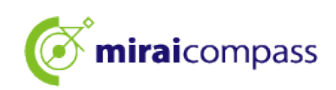

#### [Notices]

Precautions on payment with a payment slip

- Please be careful not to lose the receipt of the payment slip until the enrollment procedures are completed.
- •Payments can be made at financial institution's counter even before approval by the junior high school, but photos of receipts can be uploaded only after approval by the junior high school.
- •Payment slips are distributed at junior high schools in Tokyo and Tokyo metropolitan high schools, so please check with your junior high school or Tokyo metropolitan high school.
- If you want to re-upload the payment slip after completing your application, you can do so from My Page. Please refer to page 32 for details.

**Regulations for uploading payment slips** 

- Data in PDF or JPEG format
- The file size of data that can be uploaded is up to 3MB
- The file name must be up to 100 characters long and contain half-width alphanumeric characters

#### 6 Credit card payment

6.1 Step5: Confirm application information and apply

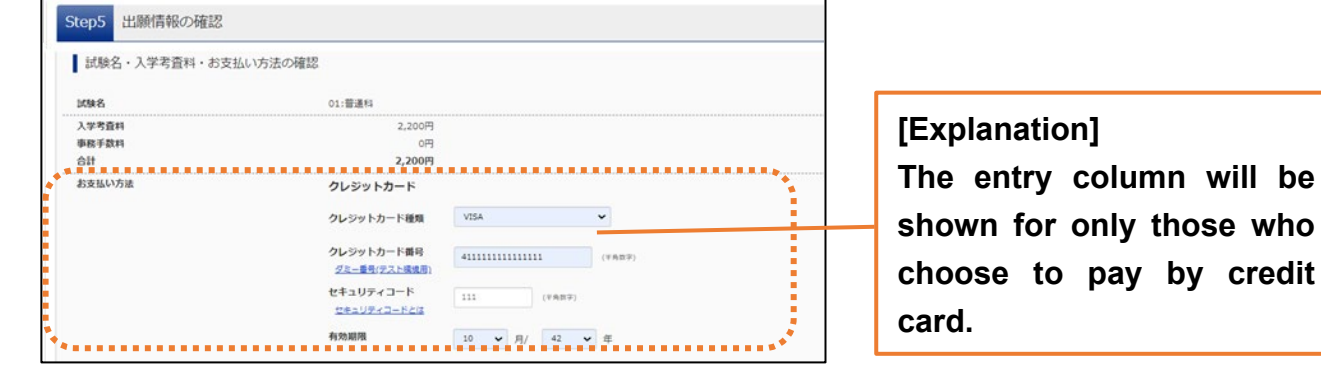

If you choose to pay by credit card, enter in the "Payment method" at the top of the screen.

#### 6.2 Step5: Confirm application information and apply

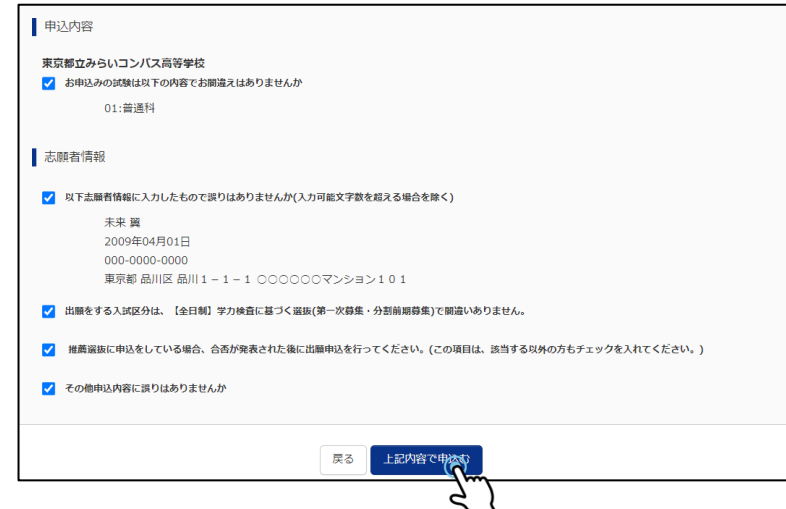

After confirming the application details, put a check mark on each item and click "Apply with the above details".

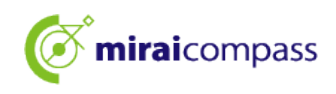

6.3 Step6: Complete the application

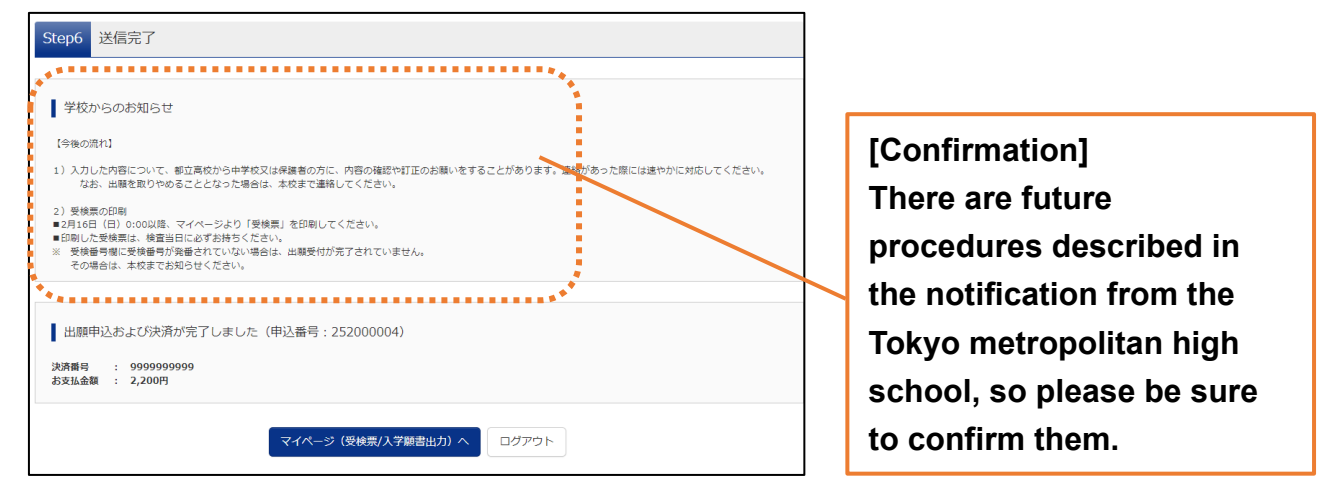

This completes the application. Applicants must submit the required documents to the junior high school by the designated date.

\*Applicants enrolled in junior high school outside Tokyo and applicants not enrolled in junior high school should mail them directly to the high school in the designated envelope.

6.4 Email notification of application acceptance and completion of the admission examination fee payment

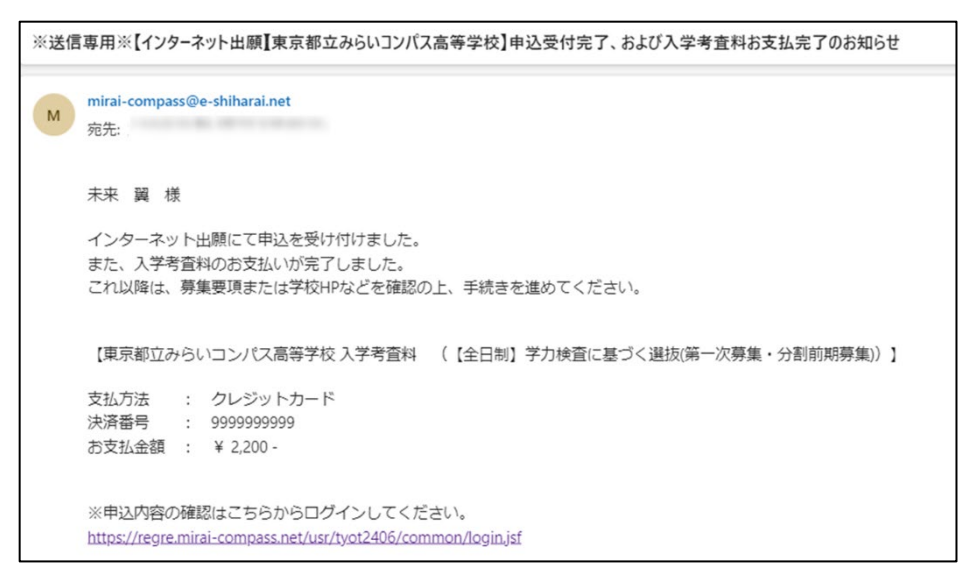

You will receive a notification email of application acceptance and completion of the admission examination fee payment to your registered email address.

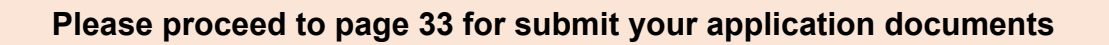

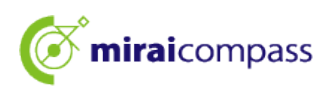

# 7 Convenience store or Pay-easy payment (financial institution ATM/online banking)

7.1 Step5: Confirm payment information

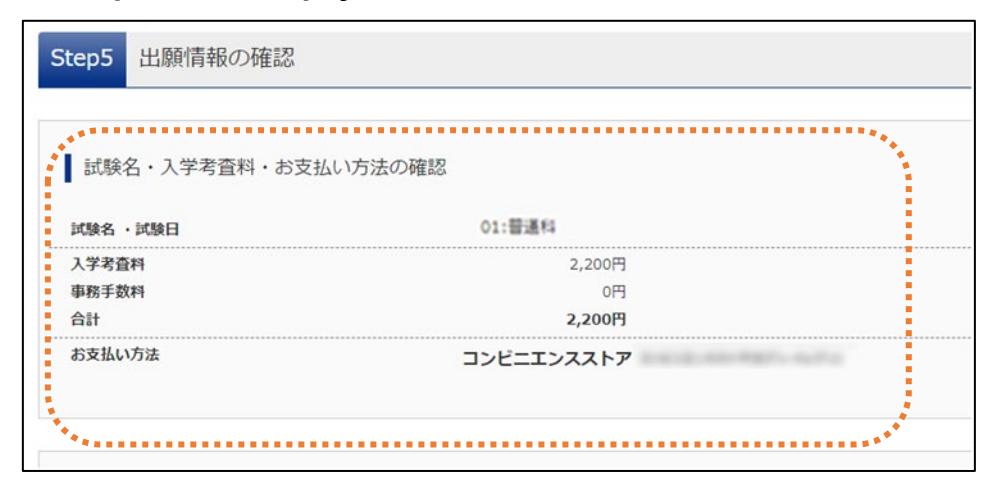

If you choose convenience store or Pay-easy (financial institution ATM/online banking) as your payment method, please confirm your payment method.

\*The payment will be made after application is completed.

#### 7.2 Step5: Confirm application information and apply

|          | 「お申込みの試験は以下の内容でお間違えはありませんか<br>01:普通科                                 |
|----------|----------------------------------------------------------------------|
| 志        | 源與者作青報                                                               |
| <b>~</b> | 以下志願者情報に入力したもので誤りはありませんか(入力可能文字数を超える場合を除く)                           |
|          | 未来 翼<br>2009年04月01日                                                  |
|          | 000-0000-0000<br>東京都 品川区 品川1-1-1 ○○○○○○マンション101                      |
| <b>~</b> | 出願をする入試区分は、【全日前】学力検査に基づく選抜(第一次募集・分割前期募集)で開違いありません。                   |
| <b>~</b> | 推薦選抜に申込をしている場合、合否が発表された後に出願申込を行ってください。(この項目は、該当する以外の方もチェックを入れてください。) |
| <b>~</b> | その他申込内容に誤りはありませんか                                                    |
| **       | ****                                                                 |

After confirming the final application details, if there are no problems, put a check mark on each item and click "Apply with the above details".

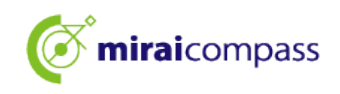

#### 7.3 Step6: Complete the application For convenience store payment

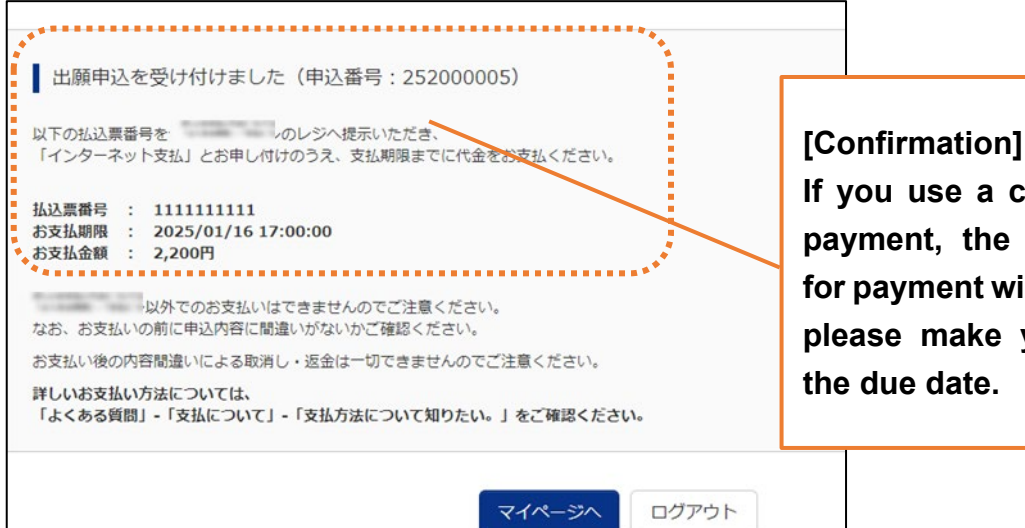

If you use a convenience store payment, the number required for payment will be displayed, so please make your payment by the due date.

#### For Pay-easy (financial institution ATM)

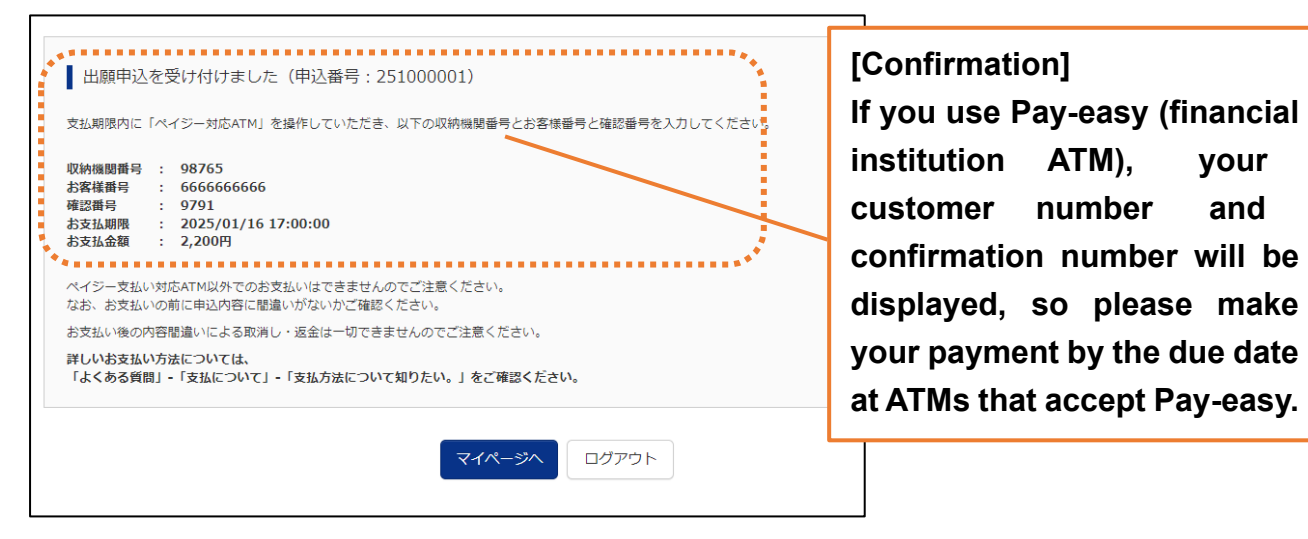

#### For Pay-easy (online banking)

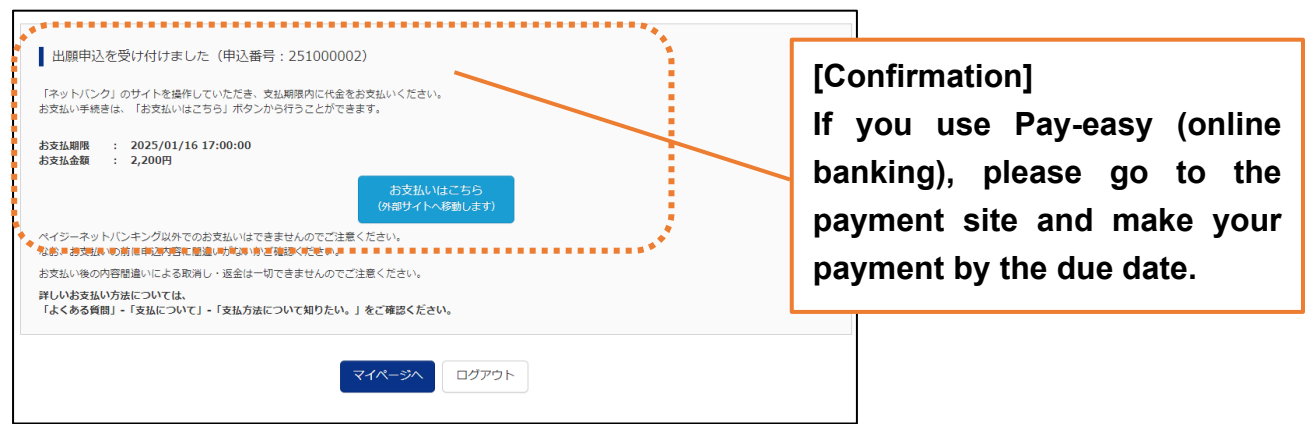

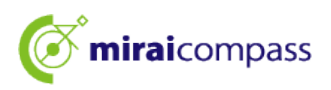

#### 7.4 Notification email of application acceptance and admission examination fee

#### payment

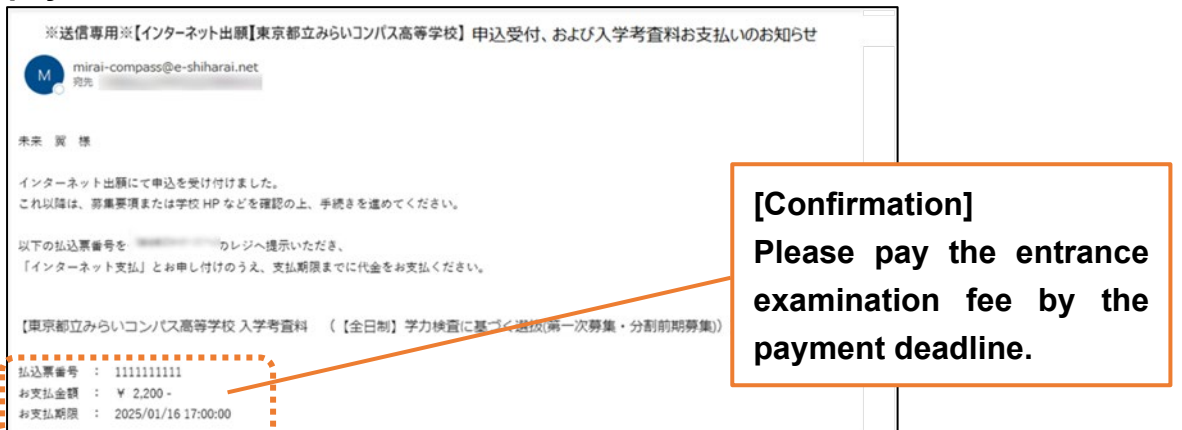

You will receive a notification email of application acceptance to your registered email address.

7.5 Email notification of application acceptance and completion of the admission examination fee payment

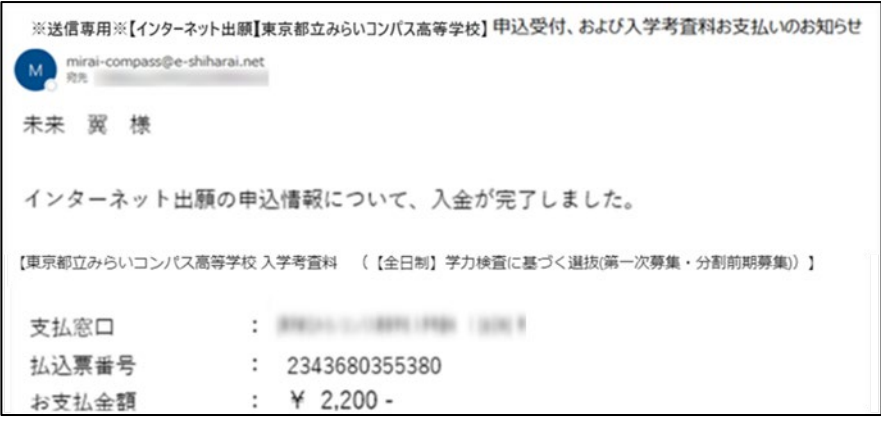

After payment is complete, you will receive a notification email of payment completion.

#### 7.6 Confirm payment

| ミライ ツバサ さんのマイページ                                                                   |                              |
|------------------------------------------------------------------------------------|------------------------------|
| 申込期歴・配信メールを確認する                                                                    | 🖢 [Points]                   |
| お知らせ                                                                               | Before the payment is        |
| 出願先:東京都立みらいコンパス高等学校                                                                | completed, the payment       |
| 【写真について】<br>以下の海ボタンより病写真データをアップロードしてください。                                          | status will be               |
| (練育業について)<br>1. 正変上が見<br>2. 今和0年10月1日回道に掲載したをの<br>3. 七元 - 山根 大志の古石                 | "Unprocessed".               |
| ■写真は正義上半身のみが写るようにし、全身写真をアップロードしないようにしてください。<br>(受機薬出力について)                         | If payment is not completed, |
| 編纂:文句簡単5年編後(1月23日(KJ AWE)に曲刀可能となります。<br>一次(全日期・正時期):受機量明結量後(2月16日(日)以降)に曲刀可能となります。 | your application will not be |
| 出職用間写真を確認!全更する方はこちら                                                                | considered complete and      |
| 申込履歷                                                                               | you will not be able to      |
| 支払方 入金信 受検票/入学頭     申込目 法 報     #1400 #150 #150 #150 #150 #150 #150 #150 #1        | output/print the application |
|                                                                                    | form, etc.                   |

You can also confirm the information required for payment from "Payment Confirmation" on your My Page.

Please proceed to page 33 for submit your application documents

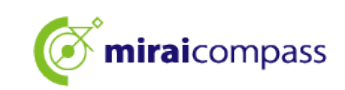

# 8 Payment via Payment Slip 8.1 Step5: Upload the receipt of payment slip Andread Step5: Upload the receipt of payment slip Andread Step5: Upload the receipt of payment slip An

If you select the payment slip as your payment method, pay with the payment slip and upload the receipt, etc. from "Payment Slip File Upload".

#### 8.2 Step5: Confirm application information and apply

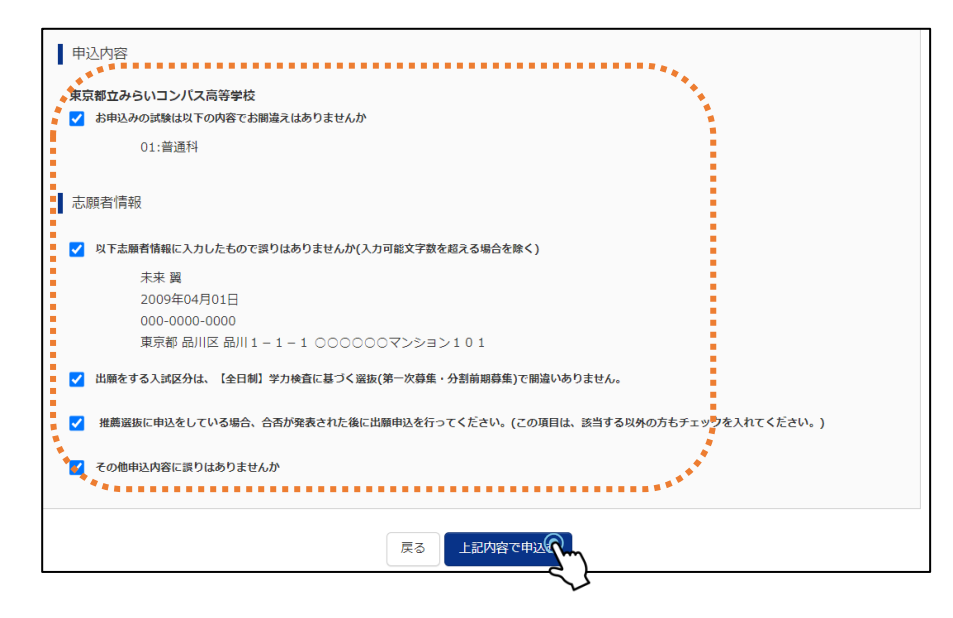

8.3 Step6: Complete the application

| Step6                                | 送信完了                                                                                                    |
|--------------------------------------|----------------------------------------------------------------------------------------------------|
|                                      |                                                                                                    |
| 学校                                   | からのお知らせ                                                                                                    |
| 【今後の                                 | 流れ]                                                                                                    |
| 1) 入力<br>な                           | した内容について、都立高校から中学校又は保護者の方に、内容の確認や訂正のお願いをすることがあります。連絡があった際には途やかに対応してください。<br>お、出職を取りやめることとなった場合は、本校まで連絡してください。                   |
| 2) 受検<br>■2月16<br>■印刷し<br>※ 受検<br>その | 票の印刷<br>日(日)の00以降。マイページより「受険票」を印刷してください。<br>た受検票以は、検査当日に必ずお持ちください。<br>毎号側に受検番号が洗番されていない場合は、出職受付が完了されていません。<br>場合は、本校までお知らせください。 |
|                                      |                                                                                                    |
| 出願 <br>決済番号<br>お支払金                  | 申込および決済が完了しました(申込番号:252000004)<br>: 9999999999<br>額 : 2,200円                                                                    |
|                                      | マイページ (受検票/入学願書出力) ヘ ログアウト                                                                                                    |

This completes the application.

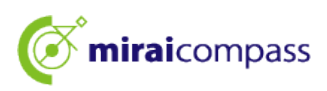

#### 8.4 Email notification of application acceptance/payment completion

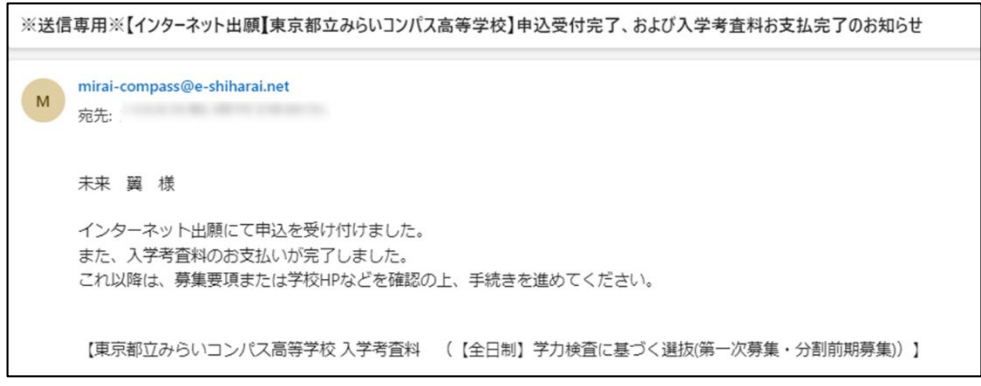

You will receive a notification email of application acceptance and payment completion to your registered email address.

#### 8.5 Supplement: Re-upload the payment slip

| ミライッ      | バサ さんのマイページ                       |        |          |                  |           |            |
|-----------|-----------------------------------|--------|----------|------------------|-----------|------------|
| 胞辺履歴・配信   | ミメールを確認する                         |        |          |                  |           |            |
| 申込履歴      |                                   |        |          |                  |           |            |
| 申込番号      | 入試区分                              | 申込日    | 支払方<br>法 | 入金情報             |           | 受検票/入学願言   |
| 252000006 | 【全日制】学力検査に基づく選抜(第一次募集・分割前其<br>募集) | 10月14日 | 納付書      | 決済完了(10月14<br>日) | 申込確認/書類提出 | - 受検票/入学顧書 |

If the Tokyo metropolitan high school informs you that the image of the payment slip uploaded at the time of application is unclear or the image is incorrect, you can re-upload the payment slip from My Page.

Please click "Confirm Application/Submit Documents" from My Page.

#### 8.6 Submit documents

| .* | 書類の提出/確認         | 目刃<br>Dr心 |                               |         | *         |
|----|------------------|-----------|-------------------------------|---------|-----------|
| I  | アップロード日          | 削除日       | ファイル名                         | 受領      |           |
|    | 2024/09/24 14:39 |           | 100001.jpg                    | 提出完了    | ダウンロード 削除 |
|    |                  |           | 書類を提出する                       | )       | *         |
|    |                  |           | 申込內容擁證書PDFの表示·印刷につ<br>申込內容確認書 | े<br>भर |           |

Submit the payment slip to be uploaded again from "Submit documents". Once uploaded, the payment slip will be overwritten.

#### 💩 [Notes]

Only the payment slip will be submitted on the system. Please note that other documents cannot be submitted through the system.

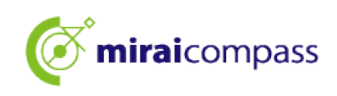

#### 9 Submit application documents

#### Applicants enrolled in junior high school in Tokyo

Please submit the application documents to your junior high school. The junior high school will mail the application documents to the Tokyo metropolitan high school to which you wish to apply within the submission period, so please submit them well in advance of the due date.

# Applicants enrolled in junior high school outside Tokyo and applicants not enrolled in junior high school

Applicants enrolled in junior high school outside Tokyo and applicants not enrolled in junior high school should mail them directly to the Tokyo metropolitan high school without going through their junior high schools.

#### Applicants currently residing overseas

Applicants currently residing overseas should mail their application documents directly to the Tokyo metropolitan high school. If instructed to do so by the school to which you are applying, please upload your application documents from "Application Confirmation/Document Submission".

| ミライッ      | リバサ さんのマイページ                      |        |          |                  |           |            |
|-----------|-----------------------------------|--------|----------|------------------|-----------|------------|
| 申込履歴・配信   | ミメールを確認する                         |        |          |                  |           |            |
| 申込履歴      |                                   |        |          |                  |           |            |
| 申込番号      | 入試区分                              | 申込日    | 支払方<br>法 | 入金情報             |           | 受検票/入学願書   |
| 252000006 | 【全日制】学力検査に基づく違抜(第一次募集・分割前期<br>募集) | 10月14日 | 納付書      | 決済完了(10月14<br>日) | 申込確認/書類提出 | - 受検票/入学顧書 |

#### [Points]

After uploading the application documents, please submit the application documents to the Tokyo metropolitan high school by postal mail. At that time, please inform the Tokyo metropolitan high school that you have mailed the application documents.

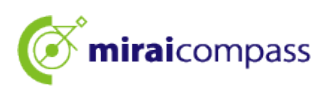

#### **10** Print the admission ticket for the examination

10.1 Click "Admission Ticket/Application Form" from My Page

| <b>mirai</b> compass                                                             | マイページ ログイン情報変更 | 志願者情報変更 志 | 、顧者切替 | 申込履歴<br>(ぞ) ミラ | ログアウト<br>イ ツバサ さん |                    |
|----------------------------------------------------------------------------------|----------------|-----------|-------|----------------|-------------------|--------------------|
| ミライ ツバサ さんのマイページ                                                                 |                |           |       |                |                   |                    |
| 申込履歴・配信メールを確認する                                                                  |                |           |       |                |                   |                    |
| お知らせ                                                                             |                |           |       |                |                   |                    |
| 【写真について】<br>以下の青ボタンより頗写真データをアップロードしてください。                                        |                |           |       |                |                   |                    |
| 【録写真について】<br>1. 正面上半身裁領(縦4 cm×横3 cm)<br>2. 令和6年10月1日以降に撮影したもの<br>3. カラー・自風どちらでも可 |                |           |       |                |                   |                    |
| 【受検票出力について】<br>受検番号採番後(01月25日(土)00:00以降)に出力可能となり;                                | ŧj.            |           |       | [Cor           | firmatio          | on]                |
| 出職用頗写真を確認/変更する方はこちら                                                              |                |           | _     | Plea           | se conf           | firm the admission |
| ●                                                                                |                |           |       | ticke          | et printi         | ng period.         |
| 申込番号 入試区分 申込日 支払方法                                                               | 入金情報           |           | 受     | 検票/入学願         | 書                 |                    |
| 252000006 一般校募集 9月24日 納付書                                                        | 決済完了(9月24日)    | 申込確認/書類提出 | -     | 受検票/入学         | <u></u>           |                    |

When the admission ticket printing period begins, you can print the admission ticket for the examination after outputting it.

Click "Admission Ticket/Application Form" on My Page.

The admission ticket printing period is indicated in the notice at the top of My Page.

#### [Points]

#### Printing of the admission ticket will start from the following dates and times:

Recommendation-based selection · · · Thursday, January 23, 12:00 a.m.~

Academic achievement test-based selection (first round of admissions/first phase of application period) --- Sunday, February 16, 12:00 a.m.~

Selection for students returning from overseas (selection for students entering in April) ••••Wednesday, February 12, 12:00 a.m.~

\*Admission tickets for those who have changed their application for the selection for students returning from overseas (selection for students entering in April) will be available from 3:00 p.m. on Thursday, February 13.

#### 10.2 Click "Admission Ticket for the Examination"

| 受検票/入学願書(申込者                                                                                                    | 番号:252000004)                                                                                                    | [Operation]                                                                                                    |
|----------------------------------------------------------------------------------------------------|----------------------------------------------------------------------------------------------------|----------------------------------------------------------------------------------------------------|
| 試験情報       入試区分       試験名       ダウンロード       受検票/入学展書PDFを考ウンローブラウザ上でPDFを開き印刷を行<br>PDFを保存した後は、AdobeRea<br>AdobeReaderをお持ちてない方( | 【全日前】学力検査に基づく選抜(第一次募集・分割前期募算<br>01:普通句<br>-ドします。<br>うと、野場が消えたり、レイアウトが築れる場合が多ります。<br>derを利用して表示・印刷を行ってください。<br>#以下リンクよりダウンロードし、インストールしてください。 | If you want to print the admission ticke<br>at a convenience store's multi-copy<br>machine, click "Click here to print at a<br>convenience store". (When you print at<br>a convenience store, a fee will be<br>charged for using the multi-copy<br>machine.) |
| クウンロードできない方はこと<br>コンビニエンストアでプリントする方はこ                                                                                         | 「受検票」表示 「入学願書」表示 (方)学願書」表示 (方)                                                                                                    |                                                                                                    |

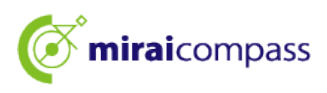

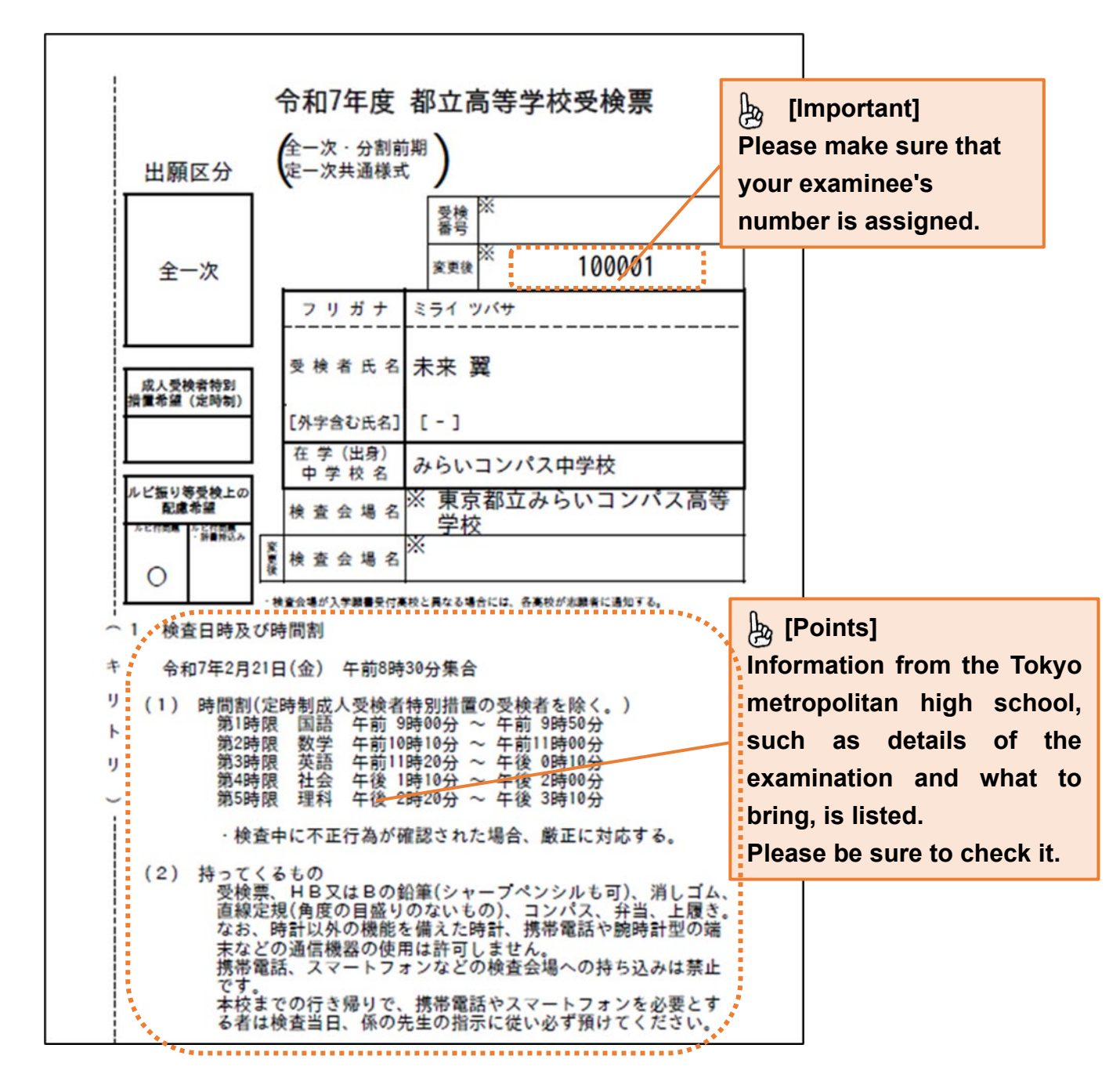

#### **10.3 Print out the admission ticket for the examination**

\*Please output and print out the admission ticket after the printing period. If you want to check the details of your application, you can download the application form from "Application form". However, you do not need to submit the application form to the Tokyo metropolitan high school.

\*The admission ticket for the examination will also be used to request disclosure of your scores and answer sheets, so please keep it after the examination.

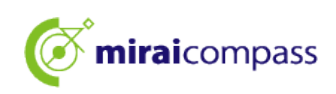

#### Application Procedures for Changes to Your Application

To withdraw your application, please bring the application change request (on paper) to the Tokyo metropolitan high school to which you applied between 9:00 a.m. and 3:00 p.m. on Wednesday, February 12, and then complete the entry on the application site by noon on Thursday, February 13. In addition, please bring the documents required for the application returned by the Tokyo metropolitan high school to which you submitted the application for change to the high school to which you are changing your application between 9:00 a.m. and 12:00 p.m. on Thursday, February 13.

The following are the steps for entering information on the application website.

#### [Points]

#### What you need to do to change your application

①Have the Tokyo metropolitan high school you applied to withdraw your application before changing the application.

You cannot change your application without submitting the application change request (on paper).

#### ②Register as a common ID

Please note that you cannot apply unless you register as a common ID.

#### 1 (Advance preparation) Change to common ID \*Only if not registered as common ID

If you wish to apply for a change of application, you need to apply with a common ID. If you have already registered as a common ID, no advance preparation is required.

1.1 Access the My Page of the Tokyo metropolitan high school before changing the application

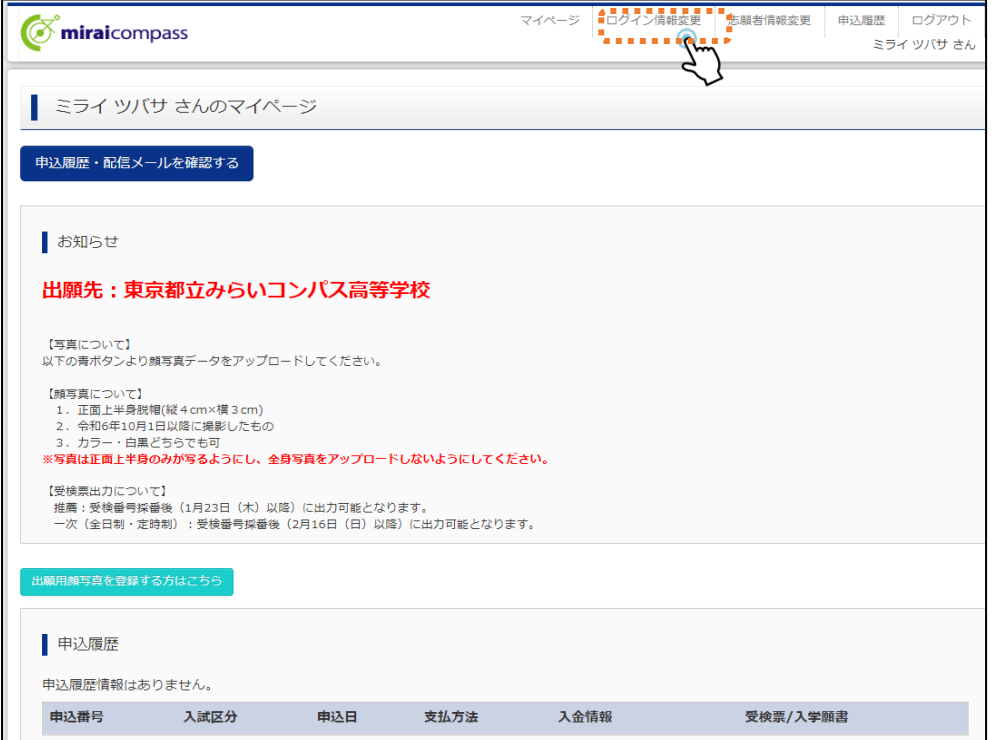

Click "Change Login Information" after the My Page of the Tokyo metropolitan high school before changing your application.

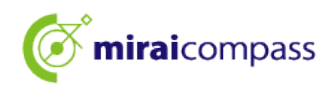

#### 1.2 Select the changes

|                                                                            | マイページ      | ログイン情報変更                       | 志願者情報到 | を更 申込履歴<br>ミラ                                 | ログアウト<br>ライ ツバサ さん                            | ]                                                            |
|----------------------------------------------------------------------------|------------|--------------------------------|--------|-----------------------------------------------|-----------------------------------------------|--------------------------------------------------------------|
| ログイン情報変更                                                                   |            |                                |        |                                               |                                               |                                                              |
| 変更内容選択<br>変更したい内容を選択してください。<br>現在利用しているメールアドレス・パスワードを、mcID(共通II<br>ルアドレス変更 | D) として登録する | i <del>mite (tta</del> tu) ⊂[á |        | [Co<br>If you I<br>a com<br>display<br>Please | onfirma<br>have a<br>mon l<br>yed.<br>e go to | ation]<br>Iready registered<br>D, it will not be<br>page 38. |
| ○ メール受信設定変更<br>マイペー                                                        | -ジヘ<br>を更  |                                |        |                                               |                                               |                                                              |

Click "Register your current email address and password as your mcID (common ID)".

#### 1.3 Enter password to update

| だ |
|---|
|   |
|   |
|   |
|   |
|   |
|   |
|   |

After entering your password, click "Change".

This completes the change to the common ID.

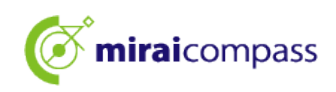

2 Access the application website of the Tokyo metropolitan high school to which you wish to change your application

|                                                                                                    | 学校からのお知らせ                                                                                                    | (      |
|----------------------------------------------------------------------------------------------------|----------------------------------------------------------------------------------------------------|--------|
| 【はじめて手続きれる方へ】<br>・ ユーザID (メールアドレス)をはじめて登録される方は、下のボタン<br>をクリックしてください。<br>・ mirakcompassサイトでmcID (共通ID)として登録された方は、ログ<br>「全体 参考者(全部)<br>はじめての方はこちら                              | 中のものありませる           東京都立からいコンパス高等学校<br>(推薦選抜)           ・ パンターネット出覧登録明智<br>200x年xx月xx日(x)0:00~200x年xx月xx日(x)17:00           ・ 影響出力期間<br>200x年xx月xx日(x)0:00~ |        |
| <ul> <li>【ユーザロ登録が活済みの方へ】</li> <li>登録茶みのユーザID (メールアドレス)、/パスワードを入力のうえ、<br/>「ログイン」をクリックしてください。</li> <li>メールアドレスの変更を希望される場合は、ログイン後、「メールアドレス変更」とください。</li> <li>メールアドレス</li> </ul> | <ul> <li>(字力谱抜)</li> <li>インターネット出籍登録疎留<br/>200x年xx月xx日、200x年xx月xx日(x)17:00</li> <li>受検票出力原題<br/>200x年xx月xx日(x)0:00~</li> <li>(ユーザロについて)</li> </ul>          | V      |
| email<br><b>パスワード</b> ロ バスワードの化学和目的<br>Password                                                                                                    | ②miraicompassユーザID(共通D)をすでにお持ちの4<br>(メールアドレス)でログインできます。<br>②同じユーザIDで2名以上(元素)ご登録される場合は、<br>図「ロエメーユーの「支募者「情報交更」より追加登録する。                                      | у      |
| ログ ( )<br>, 127-2 100万ほごをう                                                                                                    | システムに関するお知らせ     2024年09月20日: ●重要●サービス停止のお知-<br>22日(火)0:00~9:00(予定)]                                                                                        | r<br>s |

Confirmation] Please make sure that the name of the Tokyo metropolitan high school to which you wish to change your application is lisplayed.

#### [Notes]

When changing your application, you will not be required to register your ID. Please make sure to apply with the ID you used for the Tokyo metropolitan high school you applied before change

Access the application website of the Tokyo metropolitan high school to which you wish to change your application.

Click "Log in" and proceed to your My Page.

- 3 New application procedures (selection of entrance examination category, entry of applicant information, and examination selection
  - 3.1 Click "New application procedure"

| B込履歴・配信メールを確認する                                      |                                                              |                                                 |                                              |                                    |     |
|------------------------------------------------------|--------------------------------------------------------------|-------------------------------------------------|----------------------------------------------|------------------------------------|-----|
| お知らせ                                                 |                                                              |                                                 |                                              |                                    |     |
| 03/43/2                                              |                                                              |                                                 |                                              |                                    |     |
| 【写真について】<br>以下の青ボタンより顔写真データをアップロードしてください。            |                                                              |                                                 |                                              |                                    |     |
| 【顔写真について】                                            |                                                              |                                                 |                                              |                                    |     |
| <ol> <li>正面上半身脱</li> <li>令和5年10月1</li> </ol>         | <b>目(縦4cm×横3cm)</b><br>日以降に撮影したもの                            |                                                 |                                              |                                    |     |
| 2. やれらキ10月1日以降に撮影したもの<br>3. カラー・白黒どちらでも可             |                                                              |                                                 |                                              |                                    |     |
| 【受検票出力についる                                           | 【受検票出力について】                                                  |                                                 |                                              |                                    |     |
| 受検番号採番後(MM月DD日(O)以降)に出力可能となります。                      |                                                              |                                                 |                                              |                                    |     |
| 受快番号採番伎(ト                                            | 1M月DD日(O)以降)(C田                                              | 刀可能となります。                                       |                                              |                                    |     |
| 受快番号抹番皮(►                                            | 1M月DD日 (O) 以降) (2田                                           | 刀可能となります。                                       |                                              |                                    |     |
| 受快番号米番夜(N                                            | MM月DD日(O)以降)に出<br>変更する方はこちら                                  | 刀可能となります。                                       |                                              |                                    |     |
| 交換番号抹番夜(N)<br>顧用顔写真を確認/                              | 4M月DDH (O) 以降) (こ出<br>変更する方はこちら                              | 刀可能となります。                                       |                                              |                                    |     |
| 受快番号抹番夜()                                            | 4M月DD日(O)以降)(こ田<br>変更する方はこちら                                 | 刀可能となります。                                       |                                              |                                    |     |
| 受快番号抹番後()<br>副用館写真を確認/1   申込履歴   申込履歴情報はあ            | MM月DD日 (O) 以降) (ご出<br>変更する方はこちら<br>りません。                     | 刀可能となります。                                       |                                              |                                    |     |
| 文侠番号抹番後()   朝田師写真を確認   申込履歴   申込履歴情報(はあ)   申込播号      | MM月DD日(O)以降)(2曲<br>変更する方はこちら<br>りません。<br>入試区分                | 申込日                                             | 支払方法                                         | 入金情報                               | 受検票 |
| 受機審判審委(小)<br>副用館写真を確認/<br>申込履歴<br>申込履歴情報(はあ)<br>申込番号 | MM月DD日(O)以降)(2曲<br>変更する方はこちら<br>りません。<br>入試区分                | 刀可能となります。<br>申込日                                | 支払方法                                         | 入金情報                               | 受検票 |
| 受機審判無審後()<br>副用館写真を確認/<br>申込履歴<br>申込履歴<br>申込暦号       | MM月DD日(O)以降)(2田<br>変更する方はごちら<br>りません。<br>入試区分                | 申込日                                             | 支払方法                                         | 入金情報                               | 受検票 |
| 支援番号採番後()   範用航写真を確認/   申込履歴   申込履歴   申込番号           | MM月DD日(O)以降)(2田<br>錠更する方はこちら<br>りません。<br>入試区分<br>1つの<br>画面有。 | プロ能ごなります。<br>申込日<br>メールアドレスで、双子<br>上メニューの「志願者情! | <b>支払方法</b><br>など複数名の出願を行う場<br>報変更」をクリックし、志利 | 入 <b>金情報</b><br>合、<br>環看を追加してください。 | 受検票 |

From your My Page, click "New Application Procedure" and proceed the application procedure.

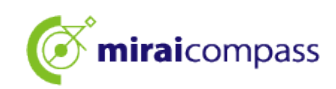

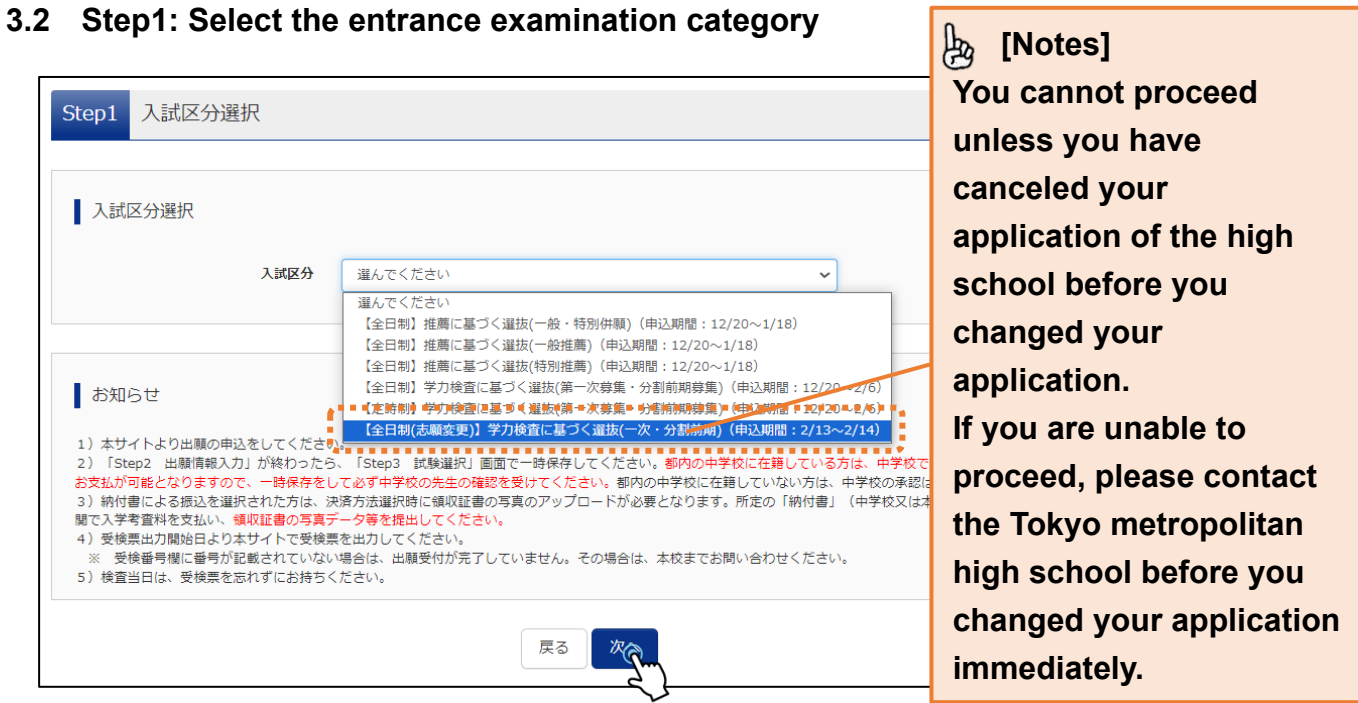

When selecting the entrance examination category, select the entrance examination described as (Application change).

#### 3.3 Step2 Enter your application information

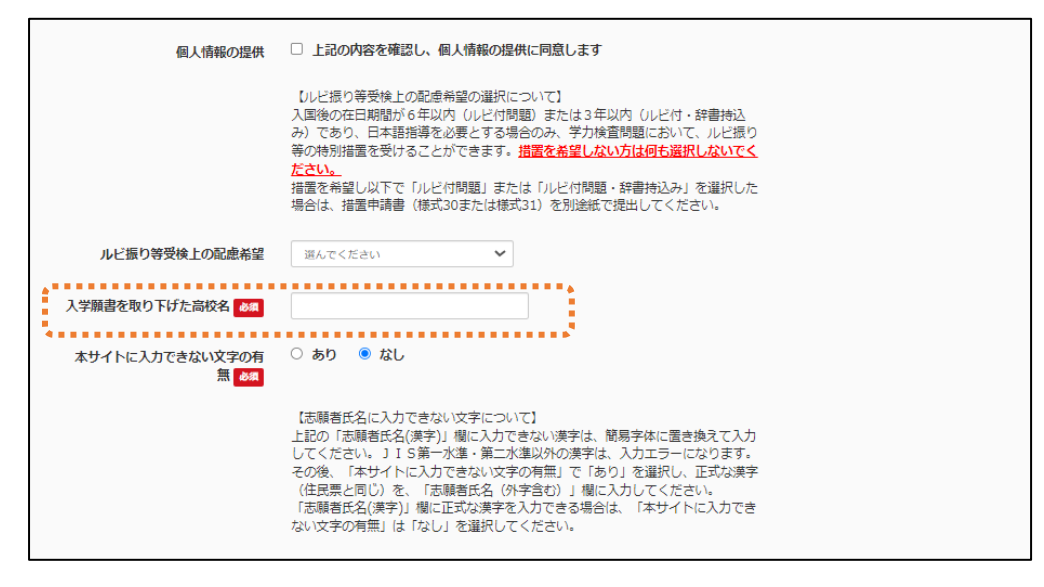

When changing your application, you must fill in the "Name of the high school where you withdrew your application". Enter the official name of the high school where you withdrew your application (i.e. Tokyo Metropolitan XX High School).

#### 3.4 Step3 Examination selection

| 出願する試験を検索し、画面中段の選択ボタンを押してください。                     |                                |                    |
|----------------------------------------------------|--------------------------------|--------------------|
| 入試区分                                               | 【全日制(志願変更)】学力検査に基づく邏抜(一次・分割前期) |                    |
| 志望学科・コース                                           | 選んでください 🗸                      |                    |
| 検索された試験                                            |                                |                    |
| 入試区分                                               | 試験名                            | 選択                 |
| 現在選択中の試験                                           |                                | \384 <b>□</b> #28¢ |
| へ (山区)7<br>【 今日制(志願 (志願 (本願 ))】 学力  給  香に  其 づく  湯 | 武族石<br>時(一次・分割前期) 01・普通利       | 通行行用中心本            |
| ▲山市(心明泉史)/ナノロ4里に働ノへ編成(二八、刀割削削) 01:百進14 通道の指導       |                                |                    |
|                                                    |                                |                    |
| 申込済試験                                              |                                |                    |

#### 🍌 [Points]

When changing your application, your junior high school will not need to approve your application.

#### 4 Step4 Enter your payment method

| Step4 お支払い方法の入力                                                                              |                                                              |
|----------------------------------------------------------------------------------------------|--------------------------------------------------------------|
| 試験名                                                                                          |                                                              |
| 入試区分                                                                                         | 試験名                                                          |
| ◆【全日制(志願変更)】学力検査に基づく違抜(一次・分割前期)                                                              | 01:普通科                                                       |
| お支払い方法の選択<br>※お支払い方法により事務手取料が異なりますので、事務手数料を確認しお手続きしてください                                     |                                                              |
| C C C C C C C C C C C C C C C C C C C                                                        |                                                              |
|                                                                                              |                                                              |
|                                                                                              |                                                              |
| お知らせ<br>■入学考査科の支払はありません。志願変更前に入学考査科の支払を納付書で行った方は、志願変更前の部                                     | 立専攻に提出した観叹証書の写真を、マイページの「申込確認/<br>そのまでませわこへに思いますまでに一部のままでは、へつ |
| 普熱批判」で再度提面してください。だだし、至日利に志頼変更できるナヤレンシスクール又は定時利単位3<br>制と定時制の差額分の入学考査料(1,250円)を本校の窓口でお支払いください。 | 別の都立高校から至日初の都立高校に志嘲変更 9 る場合は、至日                              |
| 長る 確認画面へ                                                                                     |                                                              |

When changing your application, you will not need to pay the entrance examination fee unless you are changing your application from part-time courses to full-time courses, so please proceed to the confirmation screen.

#### 🖢 [Points]

If you change your application from part-time courses to full-time courses, please pay the difference in the examination fee at the counter of the school you are applying to.

#### 5 Step5 Confirm your application information

| Step5 | 出願情報の確認              |   |
|-------|----------------------|---|
| 試験    | 名・入学考査料・お支払い方法の確認    |   |
| 試験名   | 01:普通科               | • |
| お支払い  | <sup>い方法</sup> お支払なし |   |
|       |                      |   |

Confirm that "No Payment" is selected as the payment method.

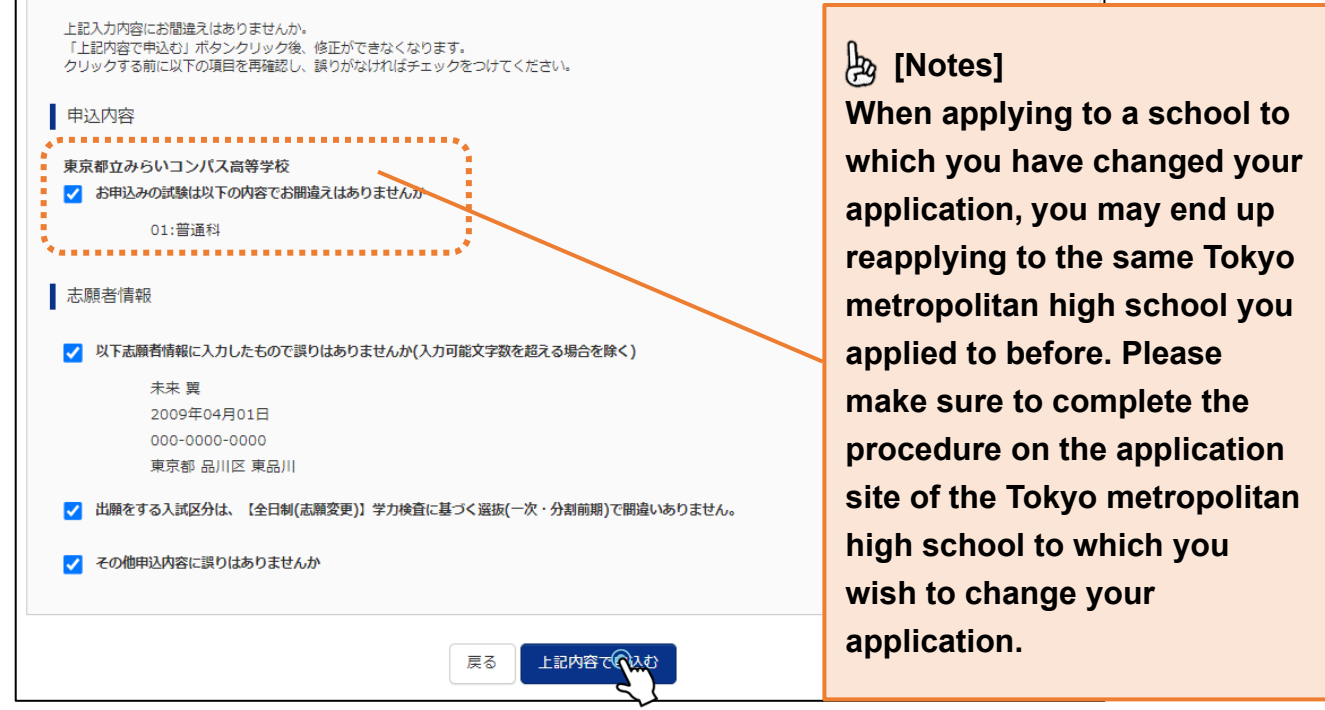

Finally, check the details of your application, and if there are no problems, check the box and click "Apply with the above details".

#### [Notes]

If an error occurs, there are two possibilities.

①You did not apply with the ID used to apply to the Tokyo metropolitan high school before changing your application.

If you have multiple IDs, it is possible that you did not change your application using the ID used to apply before changing your application. Please check that your ID is correct.

#### 2)You have not set up your ID as a common ID

You may not set up your ID used to apply to the Tokyo metropolitan high school before changing your application as your common ID.

Please follow the procedure on page 36 to change your ID to a common ID.

#### 6

#### Step6 Complete the submission

| Step6 送信完了                                                                                                    |
|----------------------------------------------------------------------------------------------------|
| _                                                                                                    |
| 学校からのお知らせ                                                                                                    |
| 【今後の流れ】<br>1)取下げ時に返却された調査書等の出願に要する書類を本校へ持参してください。                                                                                                    |
| 【提出期間:2月13日(木) 午前9時~正午】                                                                                                    |
| 2)出願を取りやめることとなった場合は、本校まで連絡してください。                                                                                                    |
| <ul> <li>3)受検票の印刷</li> <li>■2月16日(日)0:00以降、マイページより「受検票」を印刷してください。</li> <li>■印刷した受検票は、検査当日に必ずお持ちください。</li> <li>※ 受検番号欄に受検撮号が突番されていない場合は、出願受付が完了されていません。</li> <li>その場合は、本校までお知らせください。</li> </ul> |
|                                                                                                    |
| 出願申込が完了しました(申込番号:252500001)                                                                                                    |
| お支払い方法 : お支払なし                                                                                                    |
| マイページ(受検票/入学願書の力)へ ログアウト                                                                                                    |

This completes the application procedures for the change of application. Applicants should submit the necessary documents to the Tokyo metropolitan high school to which they are applying within the submission period.

In addition, please print out the admission ticket for the examination during the printing period and bring it on the day of the examination.

#### [Important]

<If you cancel your application after entering information partially and saving it
temporarily>

★If you cancel your application after entering information partially and saving it temporarily, please make sure to delete the application information from your My Page by yourself within the input period.

# FAQ (Frequently Asked Questions)

| Questions                                                                        | Answers                                                                                                    |
|----------------------------------------------------------------------------------|----------------------------------------------------------------------------------------------------|
|                                                                                  | ~Application temporarily saved and before approval by<br>your junior high school~<br>You can correct the information you entered. Applicants should<br>click on "Continue" in the application history on their My Page and<br>correct any mistakes. After making corrections, please temporarily<br>save again and get approval by your junior high school.                                                                                                    |
| l noticed a mistake in my application.<br>What should I do?                      | <ul> <li>Application temporarily saved and after approval by your junior high school</li> <li>Once approved by your junior high school, no modifications can be made. Applicants should ask the junior high school teacher to send it back. After approval is cancelled, the application can be modified.</li> </ul>                                                                                                    |
|                                                                                  | ∼After application is completed∼<br>Once the application has been submitted, no modifications can<br>be made. Applicants should directly contact the Tokyo<br>metropolitan high school to which they are applying and follow the<br>instructions.                                                                                                    |
| I applied to the wrong metropolitan<br>high school. What should I do?            | <ul> <li>Application temporarily saved~</li> <li>You can cancel your application while it is being temporarily saved. Applicants should click on "Cancel" in the application history on their My Page. After that, please submit the application to the correct Tokyo metropolitan high school you are applying to.</li> <li>After application is completed~</li> <li>Once the application has been submitted, you cannot cancel or make any changes. Applicants should directly contact the Tokyo metropolitan high school to which they are applying and follow the instructions.</li> </ul> |
| Where can I print out the application form/admission ticket for the examination? | You can print out them from My Page.<br>Please check page 34 of this manual.                                                                                                    |
| I uploaded the wrong payment slip.                                               | You can re-upload it from My Page.<br>Please check page 32 of this manual.                                                                                                    |
| Do I need to send the application form by mail?                                  | There is no need to submit an application form.<br>Applicants should submit other required documents to the junior<br>high school.<br>*Please note that applicants currently enrolled in junior high<br>school outside Tokyo and not enrolled in junior high school submit<br>it to the Tokyo metropolitan high schools directly.                                                                                                    |
| l would like to apply for both general and special recommendations.              | Please apply for the "Recommendation-based Selection (general<br>and special combined applications)" entrance examination<br>category of the Tokyo metropolitan high school to which you are<br>applying.                                                                                                    |

## **Contact Information**

If you have any questions about the online application, please confirm "FAQ (Frequently Asked Questions)" on the login screen. If your problem still persists, please contact us.

Inquiries about the details of the entrance examination: Please contact each Tokyo metropolitan high school directly.

Inquiries about the system and operation: miraicompass Support Center

(Operation consignment company: Mitsubishi Research Institute DCS Co., Ltd.) Please confirm the telephone number from "Contact Information" on the application website.

\*We accept phone calls 24 hours a day, 365 days a year, but for inquiries outside of 9:00 a.m.-5:00 p.m. on weekdays, we may not be able to respond until the next business day depending on the content of your inquiry. Thank you for your understanding.